| ELABORADO POR:         | NUMERO VERSÃO: | DATA VIGENCIA: |
|------------------------|----------------|----------------|
| CAIO CESAR             | MAN: V1.1      | 03/05/2017     |
| DIRETORIA RESPONSAVEL: | CLASSIFICAÇÃO: | FASE:          |
| ТІ                     | PUBLICA        | EXECUÇÃO       |
| AREA RESPONSAVEL:      | PROCESSO:      |                |
| DESENVOLVIMENTO        | N/A            |                |

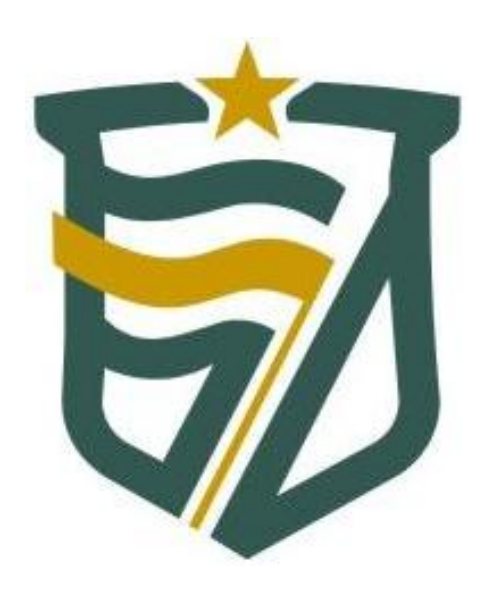

## Sistema SISPATRI MANUAL DO USUÁRIO Versão 1.1

MANUAL DE UTILIZAÇÃO DO SISTEMA SISPATRI - PERFIL USUÁRIO - MAN V1.1 - 03/05/2017

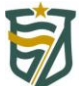

## <u>Sumário</u>

| 3 |
|---|
| 3 |
| 4 |
| 4 |
| 7 |
| 8 |
| 9 |
| 0 |
| 3 |
| 2 |
| 2 |
| 3 |
| a |
| 4 |
| 4 |
| 7 |
| 9 |
|   |

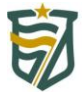

## Sistema SISPATRI - Manual do Usuário - V1.1

## 1. Introdução

Com base na missão institucional do Tribunal de Contas do Estado do Rio Grande do Norte (TCE-RN) e nas exigências previstas na Lei Ordinária Federal n.º 8.429/1992 (Lei de Improbidade Administrativa), Lei Ordinária Federal nº 8.730/1993, na Resolução nº 030/2016-TCE-RN, e baseando-se na ferramenta desenvolvida pela Controladoria do Município de São Paulo, o TCE-RN importou o Sistema de Registro de Bens dos Agentes Públicos (SISPATRI), adaptando-o às necessidades locais, para além de permitir o cumprimento por parte dos agentes públicos municipais da obrigatoriedade prevista nos referidos normativos de apresentação da declaração de bens e valores para a posse e exercício de mandatos, cargos, funções ou empregos nos Órgãos da Administração Direta e Indireta, o Sistema é de fundamental importância para o acompanhamento de suas evoluções patrimoniais, atribuição esta de responsabilidade do TCE-RN, consoante dispõe o art. 1º, inciso XXIX da Lei Complementar Estadual nº 464/2012.

## 2. Objetivo

Este documento tem como objetivo principal, orientar o agente publico no envio e no gerenciamento da sua declaração de bens ao Tribunal de Contas do Estado do RN, conforme resolução № 30/2016-TCE-RN de 20 de Outubro de 2016, disponibilizada no seu sitio e na pagina inicial do sitio do sistema SISPATRI.

## 3. Instruções

Os procedimentos a seguir demonstraram de forma detalhada as funcionalidades que você terá que preencher na hora de enviar a sua declaração de bens ao Tribunal de Contas do Estado do RN.

## 3.1 Acessando o Sistema e Criando o Seu Usuário

Para realizar o primeiro envio da declaração de bens, o agente devera acessar o sitio:

## http://sispatri.tce.rn.gov.br/PaginasPublicas/login.aspx

Ao abrir o sitio, o agente devera criar seu usuário de acesso ao sistema clicando no botão + CADASTRE-SE AQUI conforme imagem abaixo:

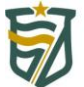

### TRIBUNAL DE CONTAS DO ESTADO RIO GRANDE DO NORTE

TCE-RN - Sistema de Registro de Bens dos Agentes Públicos

Com base na missão institucional do Tribunal de Contas do Estado do Rio Grande do Norte (TCE-RN) e nas exigências previstas na Lei Ordinária Federal n.º 8.429/1992 (Lei de Improbidade Administrativa), Lei Ordinária Federal nº 8.730/1993 e a Resolução nº 030/2016-TCE-RN, e baseando-se na ferramenta desenvolvida pela Controladoria do Município de São Paulo, o TCE-RN importou o Sistema de Registro de Bens dos Agentes Públicos (SISPATRI), adaptando-o às necessidades locais.

Além de permitir o cumprimento, por parte dos agentes públicos municipais, da obrigatoriedade prevista nos referidos normativos de apresentação de declaração de bens e valores para a posse e exercício de mandatos, cargos, funções ou empregos nos Órgãos da Administração Direta e Indíreta, o Sistema é de fundamental importância para o acompanhamento de suas evoluções patrimoniais, atribuição esta de responsabilidade do TCE-RN, consoante dispõe o art. 1º, inciso XXIX da Lei Complementar Estadual nº 464/2012.A Controladoria Geral do Município (CGM) tem como missão prevenir e combater a corrupção na gestão municipal, garantir a defesa do patrimônio público, promover a transparência e a participação social e contribuír para a melhoria da qualidade dos serviços públicos.

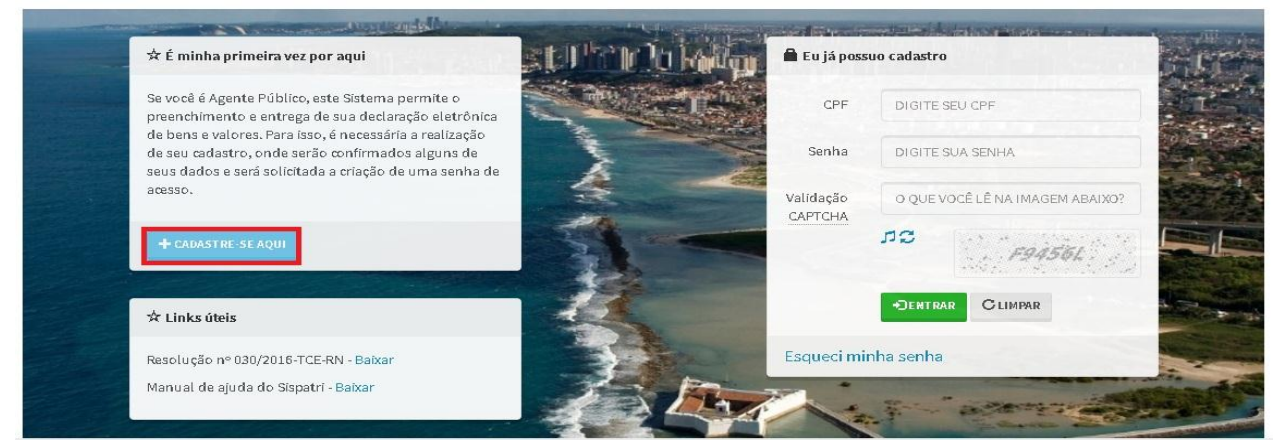

A seguir será solicitado o CPF para confirmação dos dados pessoais conforme imagem abaixo:

| TCE-RN - Sistema de Regist | o de Bens dos Agentes Público      | os                                  |                                        |                              |
|----------------------------|------------------------------------|-------------------------------------|----------------------------------------|------------------------------|
| SISP                       | ATRI SISTEMA DE P<br>DOS AGEN      | Registro de Bens<br>Ntes Públicos   | tecnologia da informação e comunicação | TRIBUNAL DE CONTAS DO ESTADO |
| Início > Primeiro acesso   |                                    |                                     |                                        |                              |
| Primeiro acesso            |                                    |                                     |                                        |                              |
| Para que você efetue sua e | leclaração é necessária a cri      | ação do seu cadastro. Pr            | ecisamos confirmar algu                | ins de seus dados, para sua  |
| segurança.                 |                                    |                                     |                                        |                              |
| 🖍 Confirmação de dao       | los pessoais para primeiro         | acesso                              |                                        |                              |
| CPF                        | pigite o seu CPF e acione a opçã   | O 'PROCURAR' Q PROCU                | ZAR                                    |                              |
|                            | Sem pontos e traços, somente númer | ros, incluíndo o dígito verificador |                                        |                              |
| 🔇 VOLTAR À PÁGINA INICIAL  |                                    |                                     |                                        |                              |

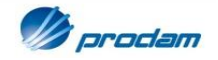

Ao digitar o CPF e clicar em procurar, serão mostradas algumas informações e solicitado para completar outras, recomendamos que você preencha todas elas para depois clicar em **INCLUIR** no botão verde conforme imagem a seguir. **IMPORTANTE**, caso você possua mais de um vínculo ativo, você devera deixar o mais antigo cadastrado, pois o sistema só permite cadastrar um vinculo ativo por vez:

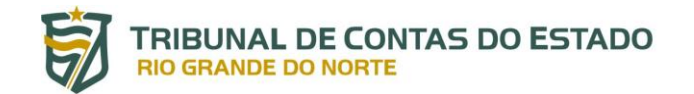

TCE-RN - Sistema de Registro de Bens dos Agentes Públicos

Para que você efetue sua declaração é necessária a criação do seu cadastro. Precisamos confirmar alguns de seus dados, para sua segurança.

| CPF                           |                                                                            |                    |
|-------------------------------|----------------------------------------------------------------------------|--------------------|
|                               | Sem pontos e traços, somente números, incluíndo o                          | dígito verificador |
| Nome                          |                                                                            |                    |
| Sexo                          |                                                                            | *                  |
| Vínculo(s)                    |                                                                            |                    |
|                               | Caso você possua mais de um vínculo, escolha qual                          | quer um deles      |
| Registro Funcional no vínculo | RF NA ENTIDADE ACIMA                                                       |                    |
| selecionado                   | Sem pontos e traços,<br>somente números, incluíndo<br>o dígito verificador |                    |
| Data de nascimento            | DATA DE NASCIMENTO                                                         |                    |
|                               | dd/mm/aaaa                                                                 |                    |
|                               |                                                                            |                    |

Após isto, serão solicitadas outras informações para preenchimento conforme imagem abaixo:

| Т | CE-RI | 4 - | Sistema   | de   | Registro     | de | Bens | dos | Agentes | Públio | :0.5 |
|---|-------|-----|-----------|------|--------------|----|------|-----|---------|--------|------|
|   | ппсю  | 1   | маносенуа | U Ud | suos ue aces | au |      |     |         |        |      |

## Manutenção dados de acesso

Informe-nos um e-mail para contato e a senha que você utilizará para acessar o sistema.

| Novos dados de acess   | 0                                | Lidentificação                         |
|------------------------|----------------------------------|----------------------------------------|
| Novo e-mail            |                                  | Olá,<br>Œsair                          |
|                        | Somente e-mails válidos          |                                        |
| Confirme o novo e-mail |                                  | LVinculo                               |
|                        | Idêntico ao anterior             | Cadastre ou atualize seu vínculo,      |
| Nova senha             | SENHA NOVA                       | \$2 AUTERAR                            |
|                        | Máximo de 999 caracteres, livres |                                        |
| Confirme a nova senha  | SENHA NOVA                       | Alterar meus dados de acesso           |
|                        | Máximo de 999 caracteres, livres | Escolha esta opção para alterar seu e- |
|                        | CONFIRMAR CLIMPAR                | mail ou sua senha.                     |

Ao final o cadastro estará finalizado, e a seguir poderá entrar com os dados cadastrados na tela de *login* abaixo:

| MANUAL DE UTILIZAÇÃO DO SISTEMA SISPATRI - | PEREIL USUÁRIO - MAN V1.1 - 03/05/2017 |
|--------------------------------------------|----------------------------------------|
|                                            |                                        |

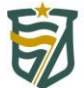

TRIBUNAL DE CONTAS DO ESTADO RIO GRANDE DO NORTE

TCE-RN - Sistema de Registro de Bens dos Agentes Públicos

Registro de Bens dos Agentes Públicos (SISPATRI), adaptando-o às necessidades locais.

Além de permitir o cumprimento, por parte dos agentes públicos municipais, da obrigatoriedade prevista nos referidos normativos de apresentação de declaração de bens e valores para a posse e exercício de mandatos, cargos, funções ou empregos nos órgãos da Administração Direta e Indireta, o Sistema é de fundamental importância para o acompanhamento de suas evoluções patrimoniais, atribuição esta de responsabilidade do TCE-RN, consoante dispõe o art. 1º, inciso XXIX da Lei Complementar Estadual nº 464/2012. A Controladoria Geral do Município (GGM) tem como missão prevenir e combater a corrupção na gestão municipal, garantir a defesa do patrimônio público, promover a transparência e a participação social e contribuir para a melhoria da qualidade dos serviços públicos.

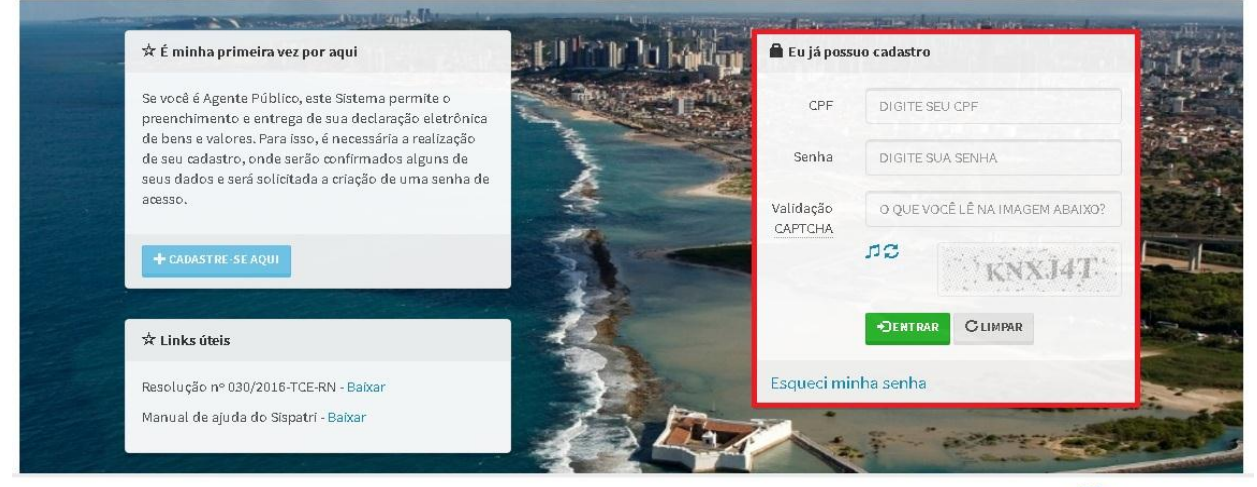

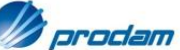

### 3.1.1 Alterando os Seus Dados Pessoais

Caso você precise alterar os seus dados pessoais, basta clicar na opção **ALTERAR** dentro da funcionalidade **ALTERAR MEUS DADOS DE ACESSO** conforme destacado na imagem abaixo:

| a bem-vindo à Central d                                                                        | lo agente.                 | Aqui você poderá acompanha                                           | ar a sua situação no processo atual                               | <b>L</b> Identificação              |
|------------------------------------------------------------------------------------------------|----------------------------|----------------------------------------------------------------------|-------------------------------------------------------------------|-------------------------------------|
| alizar sua declaração.                                                                         |                            |                                                                      |                                                                   | Olá,                                |
| ual a minha situação?                                                                          |                            |                                                                      |                                                                   | C+SAL                               |
| Atenção, vo                                                                                    | >cê ainda não <del>(</del> | z <b>fetuou sua declaração</b> e está em situaçã                     | io regular somente até 31/12/2017                                 |                                     |
| 00h00min0                                                                                      | 0s.                        |                                                                      |                                                                   | <b>L</b> Vinculo                    |
|                                                                                                |                            |                                                                      |                                                                   | Cadastre ou atualize seu vínculo,   |
| Nova declaração                                                                                |                            |                                                                      |                                                                   |                                     |
| colha asta oncão sa você dasaia r                                                              | preencherums               | nova declaração para o processo atual                                |                                                                   | \$‡ ALTERA                          |
| Tipo Declaração                                                                                | Anual                      |                                                                      | so<br>▼                                                           |                                     |
| npo bucch ageo                                                                                 | Selecione a o              | tipo de declaração que deseia preencher.                             |                                                                   | Alterar meus dados de acesso        |
|                                                                                                |                            | , , , , , , , , , , , , , , , , , , , ,                              |                                                                   | Escolha esta opção para alterar seu |
|                                                                                                |                            | Olmportar do IRPF                                                    | Copiar do ano anterior                                            | mait ou sua senna.                  |
| 🖍 Digitar novo formulário                                                                      |                            |                                                                      |                                                                   | ALTERNA                             |
| ✓Digitar novo formulário<br>Escolha esta opção se você desej<br>preencher a sua declaração via | ja                         | Escolha esta opção se você deseja<br>importar sua declaração de IRPF | Escolha esta opção se você deseja<br>copiar sua declaração do ano | ¢ altera                            |

Na imagem a seguir serão mostrados os campos disponíveis para o preenchimento, recomendamos que você preencha todos:

MANUAL DE UTILIZAÇÃO DO SISTEMA SISPATRI - PERFIL USUÁRIO - MAN V1.1 - 03/05/2017

| cio > Manutenção dados de a | cesso                                                |                                                              |
|-----------------------------|------------------------------------------------------|--------------------------------------------------------------|
| Manutenção d                | ados de acesso                                       |                                                              |
| rme-nos um e-mail p         | ara contato e a senha que você utilizará para acessa | rosistema.                                                   |
| ovos dados de acess         | 0                                                    | Lidentificação                                               |
| Novo e-mail                 |                                                      | Olá,                                                         |
| neve a man                  | Somente e-mails válidos                              | G                                                            |
| Confirme o novo e-mail      |                                                      |                                                              |
|                             | Idêntico ao anterior                                 | Cadastre ou atualize seu vínculo                             |
| Confirme a senha atual      | SENHA ATUAL                                          | ** AUT                                                       |
|                             | Sapha atual                                          |                                                              |
|                             | Jenna atuat                                          |                                                              |
| Nova senha                  | SENHA NOVA                                           | 🗘 Alterar meus dados de ace                                  |
| Nova senha                  | SENIHA NOVA<br>Máximo de 999 caracteres, livres      | Alterar meus dados de aco<br>Escolha esta opção para alterar |

### 3.1.2 Cadastrando/Alterando o Vinculo ao Órgão Publico

Após você ter realizado o acesso no sistema com o seu usuário cadastrado, você devera cadastrar/alterar os dados de vinculo ao órgão no campo abaixo, esta função devera ser utilizada por você para realizar o envio da sua declaração de bens do órgão atual ate a data 31/05 do ano subsequente ao ano de referencia da sua declaração de bens, bem como, a da saída deste órgão em ate 30 dias após a saída e a de entrada do próximo órgão que você venha trabalhar em ate 30 dia após a entrada, conforme Art. 5º da resolução nº 030/2016 - TCE-RN:

| ntrai do agente                                                                                                    | e                                                      |                                                                                                    |                                                                                                    |                                                                                                    |
|----------------------------------------------------------------------------------------------------|--------------------------------------------------------|----------------------------------------------------------------------------------------------------|----------------------------------------------------------------------------------------------------|----------------------------------------------------------------------------------------------------|
| a bem-vindo à Central<br>alizar sua declaração                                                                                                    | do agen                                                | te. Aqui você poderá acompanh:                                                                                                    | ar a sua situação no processo atual                                                                                                    | Lidentificação                                                                                     |
| unzur odd deelardydo.                                                                                                    |                                                        |                                                                                                    |                                                                                                    | Olá,                                                                                               |
|                                                                                                    |                                                        |                                                                                                    |                                                                                                    | Gest                                                                                               |
| Atenção,                                                                                                    | você ainda                                             | não efetuou sua declaração e está em situaçã                                                                                                    | o regular somente até 31/12/2017                                                                                                    |                                                                                                    |
|                                                                                                    | n00s.                                                  |                                                                                                    |                                                                                                    | LVinculo                                                                                           |
|                                                                                                    |                                                        |                                                                                                    |                                                                                                    | Cadastre ou atualize seu vínculo,                                                                  |
|                                                                                                    |                                                        |                                                                                                    |                                                                                                    |                                                                                                    |
| Nova declaração                                                                                                    |                                                        |                                                                                                    |                                                                                                    |                                                                                                    |
| Nova declaração                                                                                                    |                                                        |                                                                                                    |                                                                                                    | <b>⇔</b> aiter                                                                                     |
| Nova declaração<br>olha esta opção se você desej                                                                                                    | a preencher                                            | uma <b>nova declaração</b> para o processo atual.                                                                                                    |                                                                                                    | \$ Alter                                                                                           |
| Nova declaração<br>xolha esta opção se você desej<br>Típo Declaração                                                                                                    | a preencher<br>Anual                                   | uma <b>nova declaração</b> para o processo atual.                                                                                                    | •                                                                                                    | 🌣 Arren<br>🛱 Alterar meus dados de acess                                                           |
| Nova declaração<br>colha esta opção se você desej<br>Tipo Declaração                                                                                                    | a preencher<br>Anual<br>Selecione                      | uma <b>nova declaração</b> para o processo atual.<br>a o tipo de declaração que deseja preencher                                                                                                    | •                                                                                                    | ✿ Attree<br>✿ Atterar meus dados de aceas<br>Escolha esta opção para alterar se                    |
| Nova declaração<br>olha esta opção se você desej<br>Tipo Declaração<br>Digitar novo formulário                                                                                                    | a preencher<br>Anual<br>Selecione                      | uma <b>nova declaração</b> para o processo atual.<br>e a o tipo de declaração que deseja preencher<br><b>Olmportar do IRPF</b>                                                                                              | ▼<br>Copiar do ano anterior                                                                                                    | Attera<br>Atterar meus dados de acess<br>Escolha esta opção para alterar sec<br>mail ou sua senha. |
| Nova declaração<br>tolha esta opção se você desej<br>Tipo Declaração<br>Digitar novo formulário<br>Escolha esta opção se você de                                                                         | a preencher<br>Anual<br>Selecione<br>seja              | uma nova declaração para o processo atual.<br>a a o tipo de declaração que deseja preencher<br>Olmportar do IRPF<br>Escolha esta opção se você deseja                                                                       | ▼<br>Copiar do ano anterior<br>Escolha esta opção se você deseja                                                                                                    | Atterar meus dados de acess<br>Escolha esta opção para alterar see<br>mail ou sua senha.           |
| Nova declaração<br>colha esta opção se você desej<br>Tipo Declaração<br><b>Digitar novo formulário</b><br>Escolha esta opção se você de<br>preencher a sua declaração vi<br>formulário, com todos os car | a preencher<br>Anual<br>Seleciono<br>seja<br>a<br>noos | uma nova declaração para o processo atual.<br>a a o tipo de declaração que deseja preencher<br>Olmportar do IRPF<br>Escolha esta opção se você deseja<br>Importar sua declaração de IRPF<br>2015, atrové do arguitos (DEC). | ➤ Copiar do ano anterior Escolha esta opção se você deseja copiar sua declaração do ano anterior como base para a a copiar sua declaração do ano anterior como base para a copiar sua declaração do ano anterior como base para a copiar sua declaração do ano anterior como base para a copiar sua declaração do ano anterior como base para a copiar sua declaração do ano anterior como base para a copiar sua declaração do ano anterior como base para a copiar sua declaração do ano anterior copiar sua declaração do ano anterior como base para a copiar sua declaração do ano anterior como base para a copiar sua declaração do ano anterior como base para a copiar sua declaração do ano anterior copiar sua declaração do ano anterior do ano anterior copiar sua declaração do ano anterior do ano anterior copiar sua declaração do ano anterior do ano anterior copiar sua declaração do ano anterior do ano anterior copiar sua declaração do ano anterior do ano anterior copiar sua declaração do ano anterior do ano anterio | Atterar meus dados de acess<br>Escolha esta opção para alterar see<br>mail ou sua senha.           |

Na imagem a seguir, serão mostrados os campos disponíveis para cadastro/alteração do vinculo. **IMPORTANTE**, caso você possua mais de um vínculo

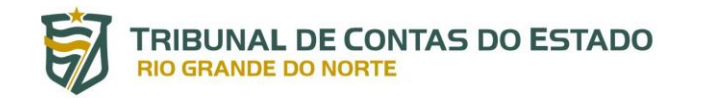

ativo, você devera deixar o mais antigo cadastrado, pois o sistema só permite cadastrar um vinculo ativo por vez:

TCE-RN - Sistema de Registro de Bens dos Agentes Públicos

### 🌣 Manutenção do vínculo

| Dados Vínculo                                |                                                                                       |                                                                                                    | Lidentificação                                              |
|----------------------------------------------|---------------------------------------------------------------------------------------|----------------------------------------------------------------------------------------------------|-------------------------------------------------------------|
| Preencha os campos abaixo com                | seus dados.                                                                           |                                                                                                    | Olá,                                                        |
| Nome:                                        |                                                                                       |                                                                                                    | Contra                                                      |
| Vínculo(s)                                   |                                                                                       | •                                                                                                   |                                                             |
| Data Admissão                                | Caso você possua mais de um<br>dd/mm/aaaa                                             | vínculo, escolha qualquer um deles<br>Data da Posse, ou inexistindo essa, data inicío de exercício. | Cadastre ou atualize seu vínculo,                           |
| Data Saída                                   | DATA DE SAÍDA<br>dd/mm/aaaa                                                           |                                                                                                    | 🌣 Alterar meus dados de acesso                              |
| Registro Funcional no vínculo<br>selecionado | Sem pontos e traços,<br>somente números, incluíndo<br>o dígito verificador<br>CLIMPAR |                                                                                                    | Estoina esta opçao para atterar seu e<br>mail ou sua senha. |

### 3.1.3 Saindo do Sistema SISPATRI Com Segurança

Para sair do sistema com segurança, basta clicar no botão **SAIR**, localizado na tela inicial da central do agente, conforme destacado na imagem abaixo:

| bem-vindo à Centra                                         | al do agente    | e. Aqui você poderá acompanha                                         | r a sua situação no processo atual                                | Lidentificação                            |
|------------------------------------------------------------|-----------------|-----------------------------------------------------------------------|-------------------------------------------------------------------|-------------------------------------------|
| lizar sua declaração                                       |                 |                                                                       |                                                                   | Olá,                                      |
| al a minha situação?                                       |                 |                                                                       |                                                                   | (PS/                                      |
| Atenção<br>00b00m                                          | , você ainda ná | io efetuou sua declaração e está em situação                          | regular somente até 31/12/2017                                    |                                           |
|                                                            |                 |                                                                       |                                                                   | <b>⊥</b> Vinculo                          |
|                                                            |                 |                                                                       |                                                                   | Cadastre ou atualize seu vínculo,         |
| lova declaração                                            |                 |                                                                       |                                                                   | * Alter                                   |
| olha esta opção se você dese                               | aja preencher u | ma <b>nova declaração</b> para o processo atual.                      |                                                                   |                                           |
| Tipo Declaração                                            | Anual           |                                                                       | ¥                                                                 | 🛱 Alterar meus dados de aces:             |
|                                                            | Selecione       | ro upo de declaração que deseja preencher.                            |                                                                   | Escolha esta opção para <b>alterar se</b> |
| Digitar novo formulário                                    |                 | Oimportar do IRPF                                                     | Copiar do ano anterior                                            | mail ou sua senna.                        |
| scolha esta opção se você d<br>reencher a sua declaração x | eseja<br>ia     | Escolha esta opção se você deseja<br>importar sua declaração de IBPE  | Escolha esta opção se você deseja<br>coniar sua declaração do ano |                                           |
| ormulário, com todos os ca<br>m branco.                    | mpos            | 2015, através do arquivo (.DEC),<br>como base para a declaração atual | anterior como base para a<br>declaração atual.                    |                                           |
|                                                            | IGITAR          | © IMPORTAR                                                            | COPIAR                                                            |                                           |
|                                                            |                 |                                                                       |                                                                   |                                           |

MANUAL DE UTILIZAÇÃO DO SISTEMA SISPATRI - PERFIL USUÁRIO - MAN V1.1 - 03/05/2017

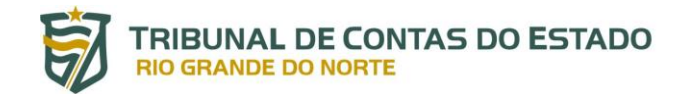

### 3.1.4 Recuperando a Sua Senha

Caso você tenha esquecido a sua senha e precise recuperar o seu acesso ao sistema, basta que você acesse para isto a opção **ESQUECI MINHA SENHA**, localizada na tela inicial de acesso do sistema, conforme destacado na imagem abaixo:

TCE-RN - Sistema de Registro de Bens dos Agentes Públicos

Registro de Bens dos Agentes Públicos (SISPATRI), adaptando-o às necessidades locais.

Além de permitir o cumprimento, por parte dos agentes públicos municipais, da obrigatoriedade prevista nos referidos normativos de apresentação de declaração de bens e valores para a posse e exercício de mandatos, cargos, funções ou empregos nos Órgãos da Administração Direta e Indireta, o Sistema é de fundamental importância para o acompanhamento de suas evoluções patrimoniais, atribuição esta de responsabilidade do TCE-RN, consoante dispõe o art. 1º, inciso XXIX da Lei Complementar Estadual nº 464/2012.A Controladoria Geral do Município (CGM) tem como missão prevenir e combater a corrupção na gestão municipal, garantir a defesa do patrimônio público, promover a transparência e a participação social e contribuir para a melhoria da qualidade dos serviços públicos.

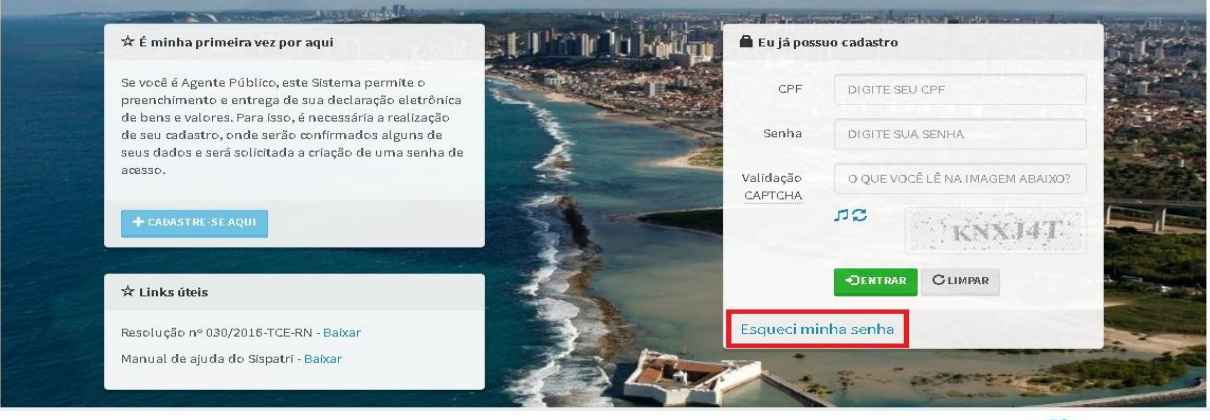

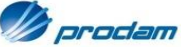

A seguir, será solicitado que você informe o seu CPF cadastrado, para que sejam enviadas as instruções de recuperação para o seu e-mail cadastrado conforme imagem a seguir:

| TCE-RN - Sistema de Regis                           | tro de Bens dos Agentes Públicos                                                                                                    |                     |
|-----------------------------------------------------|----------------------------------------------------------------------------------------------------|---------------------|
| SISP                                                | ATRI SISTEMA DE REGISTRO DE BENS<br>DOS AGENTES PÚBLICOS                                                                                               | DE CONTAS DO ESTADO |
| Início 🗧 Esqueci minha senha                        |                                                                                                    |                     |
| Esqueci minha se                                    | enha                                                                                                    |                     |
| Para sua segurança, prec<br>enviado um e-mail com c | isamos que você confirme seu CPF e reconheça seu endereço de e-mail cadastrado anteriorm<br>os procedimentos para que você possa recuperar seu acesso. | ente. Será          |
| 🖍 Confirmação de da                                 | dos para recuperação de acesso                                                                                                    |                     |
| CPF                                                 | DIGITE SEU CPF                                                                                                    |                     |
|                                                     | Sem pontos e traços, somente números,<br>incluíndo o dígito verificador                                                                                |                     |
|                                                     | ENVIARE-MAIL COM INSTRUÇÕES DE RECUPERAÇÃO CLIMPAR VOLTAR                                                                                              |                     |
|                                                     |                                                                                                    |                     |
|                                                     |                                                                                                    | Ø prodam            |
| MANUAL E                                            | DE UTILIZAÇÃO DO SISTEMA SISPATRI - PERFIL USUÁRIO - MAN V1.1 - 03/05/2017                                                                             | Pág.9               |

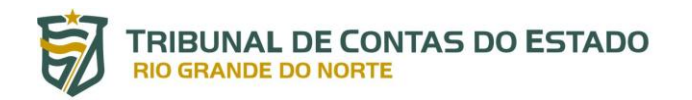

Após você ter clicado em **ENVIAR E-MAIL COM INSTRUÇÕES DE RECUPERAÇÃO**, será mostrado uma tela de confirmação, informando que as instruções foram enviadas para seu e-mail, conforme imagem abaixo:

| Sucesso!                                                                                                    |
|----------------------------------------------------------------------------------------------------|
| E-mail com instruções de recuperação enviado para c                                                                                                    |
| Caso você não reconheça o e-mail utilizado ou não possua mais acesso a ele, solicite substituição do e-<br>mail ao seu RH.                                                                                     |
| enormente. Será                                                                                                    |
|                                                                                                    |
|                                                                                                    |
| los para recuperação de acesso                                                                                                    |
| dos para recuperação de acesso<br>arans sauce                                                                                                    |
| dos para recuperação de acesso<br>prara server=<br>seas plantes a teops, sumente pagneres,<br>induírele e algre vanticular                                                                                     |
| dos para recuperação de acesso<br>prora solver<br>antipintos e topos, somente primeros,<br>induindos e dopos varificados<br>antipintos e dopos varificados<br>Crutinai Cividas                                 |
| dos para recuperação de acesso<br>prore para recuperação de acesso<br>prore para para e toço, concerta polmenos,<br>ménicolo e digne varification<br>(#1 x0 X41 - 14X4 com necreuedo san arcumentos)<br>Ottama |

Ao acessar o e-mail enviado pelo SISPATRI, apareceram as informações a seguir, para que você possa acessar o link que esta sendo informado no e-mail dando continuidade à recuperação da sua senha:

### SisPatri - Recuperação de senha

| S Sistema de Registro de Bens dos Agentes Públicos <sispatri@tce.rn.gov.br><br/>Hoje, 15:18<br/>Você &amp;</sispatri@tce.rn.gov.br>                                |                  | ← Responder   ✓         |
|----------------------------------------------------------------------------------------------------|------------------|-------------------------|
| Olá                                                                                                    |                  |                         |
| Esta mensagem foi enviada porque você selecionou a opção "Esqueci minha senha" no Sistema de Registro de Bens dos Agente<br>senha antiga, clique no seguinte link: | s Públicos (SisP | atri). Para alterar sua |

http://sispatri.tce.rn.gov.br/PaginasPublicas/RecuperarSenha.aspx?chave=ioJEUkfYsiNtyc%2bM62yu&agente=71651377189

Validade do link: até 15:18 de 22/03/2017

Caso você não tenha solicitado esta alteração, ignore esta mensagem.

Em caso de dúvidas, entre em contato com o RH de sua entidade.

Equipe SisPatri

SisPatri. Desenvolvido para CGM pela Prodam.

-----

Ao acessar o link informado em seu e-mail, será solicitado que você digite a nova senha e confirme abaixo, conforme destacado na imagem a seguir:

MANUAL DE UTILIZAÇÃO DO SISTEMA SISPATRI - PERFIL USUÁRIO - MAN V1.1 - 03/05/2017

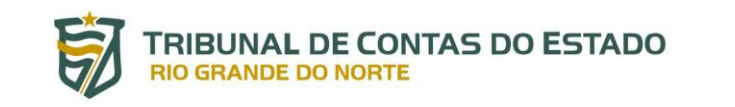

TCE-RN - Sistema de Registro de Bens dos Agentes Públicos

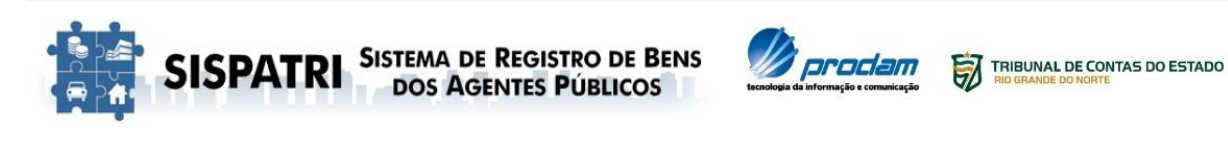

Início 🗧 Recuperação de senha

### Recuperação de senha

Você recebeu um e-mail com instruções e as seguiu corretamente. Para completar seu cadastro, digite uma nova senha.

| *Entrada de nova ser  | ha                               |
|-----------------------|----------------------------------|
| E-mail                |                                  |
| Nova senha            | SENHA                            |
|                       | Máximo de 999 caracteres, livres |
| Confirme a nova senha | SENHA                            |
|                       | Máximo de 999 caracteres, livres |
|                       | CONFIRMAR LIMPAR                 |
|                       |                                  |

Após você ter clicado em **CONTINUAR**, será mostrado que a operação foi concluída com sucesso e você já poderá acessar o sistema com a nova senha cadastrada, conforme destacado na imagem abaixo:

| linfas -> Rezuperação de sonha | Sucesso!<br>Dados de acesso gravados com sucesso. Você terá que logar novamente no sistema. |
|--------------------------------|---------------------------------------------------------------------------------------------|
| Recuperação de l               | OK                                                                                          |
| /ocê recebeu um e-mail o       | óm instruções e as seguiu corretamente. Para completar seu cadastro, digite uma nova senha. |
|                                |                                                                                             |
|                                |                                                                                             |
|                                |                                                                                             |
|                                |                                                                                             |
|                                |                                                                                             |
|                                |                                                                                             |

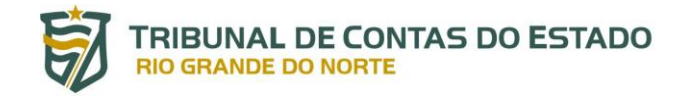

## 3.2 Preenchendo Manualmente a Sua Declaração de Bens

Após realizar o acesso com o usuário cadastrado, você deverá escolher o **TIPO DA DECLARAÇÃO** a ser preenchida antes do inicio do processo, selecionando entre a declaração de **ENTRADA/ANUAL** ou a de **SAÍDA DE ÓRGÃO** destacadas na imagem abaixo:

| ntral do agente                                                                                                    |                                                                                                    |                                                                                                    |                                                                                                    |
|----------------------------------------------------------------------------------------------------|----------------------------------------------------------------------------------------------------|----------------------------------------------------------------------------------------------------|----------------------------------------------------------------------------------------------------|
| a bem-vindo à Central do age                                                                                                    | nte. Aqui você poderá acompanha                                                                                                    | ar a sua situação no processo atual                                                                             | Lidentificação                                                                                                    |
| alizar sua declaração.                                                                                                    |                                                                                                    |                                                                                                    | Olá,                                                                                                    |
| ual a minha situação?                                                                                                    |                                                                                                    |                                                                                                    | C+S/                                                                                                    |
| Atenção, você aind                                                                                                    | a não efetuou sua declaração e está em situaçã                                                                                                    | o regular somente até 31/12/2017                                                                                |                                                                                                    |
| COh00min00s.                                                                                                    |                                                                                                    |                                                                                                    | LVinculo                                                                                                    |
|                                                                                                    |                                                                                                    |                                                                                                    | Codortm ou otualiza rou vincula                                                                                   |
|                                                                                                    |                                                                                                    |                                                                                                    | Caulastie ou acuatize aeu vincuto,                                                                                |
| Nova declaração                                                                                                    |                                                                                                    |                                                                                                    | caussue ou acusitze seu vincuto,                                                                                  |
| Nova declaração<br>colha esta <u>opção se você deseja preench</u>                                                                                                    | ar uma <b>nova declaração</b> para o processo atual.                                                                                                    |                                                                                                    | Alter                                                                                                    |
| Nova declaração<br>colha esta opção se você deseja preench<br>Tipo Declaração Anu:                                                                                                    | ar uma <b>nova declaração</b> para o processo atual.<br>al                                                                                                    |                                                                                                    | Alterar meus dados de aces                                                                                        |
| Nova declaração<br>colha esta opção se você deseja preench<br>Tipo Declaração<br>Saíd<br>Saíd                                                                                                    | ar uma <b>nova declaração</b> para o processo atual.<br>al<br>al de órgão                                                                                                    | -                                                                                                    | Alterar meus dados de acess                                                                                       |
| Nova dectaração<br>colha esta opção se você deseja preench<br>Tipo Declaração<br>Anu,<br>Saíd                                                                                                    | ar uma <b>nova declaração</b> para o processo atual.<br>al<br>al de órgão<br>Olmportar do IRPF                                                                                                    | ► Copiar do ano anterior                                                                                        | Alterar meus dados de acess<br>Escolha esta opção para alterar se<br>mail ou sua senha.                           |
| Nova declaração<br>colha esta opção se você deseja preench<br>Tipo Declaração<br>Anu<br>Saíd<br>Digitar novo formulário<br>Escolha esta opção se você deseja<br>preencher a sua declaração via<br>formulário, com todos os campos | ar uma nova declaração para o processo atual.<br>al<br>al<br>de órgão<br>Oimportar do IRPF<br>Escolha esta opção se você deseja<br>importar sua declaração de IRPF<br>2015, através do arquivo (.DEC), | Copiar do ano anterior Escolha esta opção se você deseja copiar sua declaração do ano anterior como base para a | <ul> <li>Atterar meus dados de aces</li> <li>Escolha esta opção para alterar se<br/>mail ou sua senha.</li> </ul> |

Após a seleção do tipo da declaração, você devera acessar na funcionalidade **DIGITAR NOVO FORMULÁRIO** a opção **DIGITAR** conforme imagem a seguir para preencher a sua declaração de bens para o primeiro envio:

TCE-RN - Sistema de Registro de Bens dos Agentes Públicos

### Central do agente

| A State State                                                            |                     |                                                  |                                                                               |                                    |
|--------------------------------------------------------------------------|---------------------|--------------------------------------------------|-------------------------------------------------------------------------------|------------------------------------|
| Atenção, vo<br>00h00min0                                                 | ocê ainda nê<br>Os. | io efetuou sua declaração e está em situação     | o regular somente até 31/12/2017                                              | <b>L</b> Vinculo                   |
|                                                                          |                     |                                                  |                                                                               | Cadastre ou atualize seu vínculo,  |
| Nova declaração                                                          |                     |                                                  |                                                                               | theory of                          |
| olha esta opção se você deseja p                                         | preencher u         | ma <b>nova declaração</b> para o processo atual. |                                                                               | AVALUEN                            |
| Tipo Declaração                                                          | Anual               |                                                  | ¥                                                                             | Alterar meus dados de aces         |
|                                                                          | Selecione a         | o tipo de declaração que deseja preencher.       |                                                                               | Escolha esta opção para alterar se |
| 🖍 Digitar novo formulàrio                                                |                     | Olmportar do IRPF                                | ➡ Copiar do ano anterior                                                      | mail ou sua senha.                 |
| Escolha esta opção se você dese                                          | ja                  | Escolha esta opção se você deseja                | Escolha esta opção se você deseja                                             | WALLEN                             |
| preencher a sua declaração via<br>f <b>ormulário, c</b> om todos os camp | os                  | 2015, através do arquivo (.DEC),                 | copiar sua declaração do ano<br>anterior como base para a<br>declaração atual |                                    |
| Digit                                                                    | AR                  |                                                  | bectalação acuat.                                                             |                                    |
|                                                                          |                     |                                                  |                                                                               |                                    |

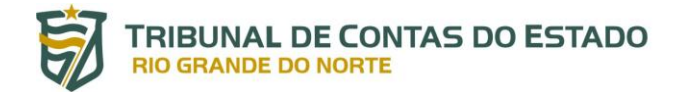

Após você ter clicado em **DIGITAR** será mostrada a primeira aba para o cadastro dos seus dados pessoais destacado na imagem abaixo:

TCE-RN - Sistema de Registro de Bens dos Agentes Públicos

## 📕 Declaração

### 2017 | Ano de referência 2016

Você pode alterar livremente todos os dados de sua declaração até o prazo final de entrega. Os dados ficarão armazenados no Sistema e só serão considerados como efetivamente entregues após sua confirmação final.

| £           | <b>H</b>         | Ψ٩            | A                | \$      | - | <br>- | × | <b>L</b> Identificação                 |
|-------------|------------------|---------------|------------------|---------|---|-------|---|----------------------------------------|
| Dados p     | essoais          |               |                  |         |   |       |   | Olá,<br>C#SAIR                         |
| Preencha os | campos abaixo o  | om seus dado: | s pessoais.      |         |   |       |   |                                        |
|             | Nome complet     | 0             |                  |         |   |       |   | <b>≜</b> Vinculo                       |
|             |                  | Seu norr      | ie completo      |         |   |       |   | Cadastre ou atualize seu vínculo,      |
|             | CP               | F             |                  |         |   |       |   | (* AITEPAD                             |
|             |                  | Sem por       | itos ou traços   |         |   |       |   |                                        |
|             | Sex              | 0             |                  | ×       |   |       |   | Alterar meus dados de acesso           |
| Da          | ata de nasciment | 0             |                  |         |   |       |   | Escolha esta opção para alterar seu e- |
|             |                  | dd/mm/        | aaaa             |         |   |       |   | mail ou sua senha.                     |
|             |                  | CON           | FIRMAR E AVANÇAF | CLIMPAR |   |       |   | AVAL EDAR                              |

Na próxima aba, será solicitado que você adicione **CASO POSSUA** os **DEPENDENTES ECONÔMICOS** clicando na opção **+ADICIONAR DEPENDENTE** na imagem a seguir, caso não possua **DEPENDENTES ECONÔMICOS** basta clicar na opção **AVANÇAR:** 

| TCE-RN -    | Sistema   | de | Registro | de | Rens   | dos   | Agentes  | Públicos   |
|-------------|-----------|----|----------|----|--------|-------|----------|------------|
| Parla 15.19 | 010001110 |    | Registio |    | 100110 | 0.0.0 | ngentes. | 1.00000000 |

### Declaração

### 2017 | Ano de referência 2016

Você pode alterar livremente todos os dados de sua declaração até o prazo final de entrega. Os dados ficarão armazenados no Sistema e só serão considerados como efetivamente entregues após sua confirmação final.

|                 |                                                                                                    |                     |                                       |                          |                          |                                  |                                       |                                     |                                         | sepende                                  |
|-----------------|----------------------------------------------------------------------------------------------------|---------------------|---------------------------------------|--------------------------|--------------------------|----------------------------------|---------------------------------------|-------------------------------------|-----------------------------------------|------------------------------------------|
|                 | LVincule                                                                                                    | s e valores<br>e em | que possuam bens<br>dos mesmos, cliqu | iica do deo<br>de bens p | ndêncîa ecc<br>ependente | am sob a depe<br>existência de c | assoas que vivar<br>. No caso de ine: | os e outras pes<br>i identificados. | companheiro, filh<br>a deverão ser aqu  | tônjuge ou o<br>atrimoniais<br>AVANÇAR". |
| eu vínculo,     | Cadastre ou atualize se                                                                                                | de                  | de sua Declaração                     | io de infor              | ou de impo<br>s.         | o ano anterior<br>us dependenti  | a declaração do<br>Jada um de seus    | ão de cópia da<br>rio confirmar ca  | na utilizado a opç<br>Renda, é necessái | Caso tenh<br>nposto de l                 |
| 🛱 ALTERA        |                                                                                                    | PENDENTE            | + ADICIONAR DE                        |                          |                          |                                  |                                       |                                     |                                         |                                          |
| los de acess    | Alterar meus dado                                                                                                    | VANÇAR 🗲            | A                                     |                          |                          |                                  |                                       |                                     |                                         |                                          |
| ra alterar seu  | Escolha esta opção para                                                                                                |                     |                                       |                          |                          |                                  |                                       |                                     |                                         |                                          |
| <b>⇔</b> Altera | mait ou sua senna.                                                                                                    |                     |                                       |                          |                          |                                  |                                       |                                     |                                         |                                          |
|                 | Cadastre ou atualize si<br>Cadastre ou atualize si<br>Alterar meus dad<br>Escolha esta opção pai<br>mail ou sua senha. | PENDENTE            | + ADICIONARDE                         |                          | S.                       | is dependenti                    | ada um de seus                        | rio confirmar ca                    | Renda, é necessái                       | mposto de l                              |

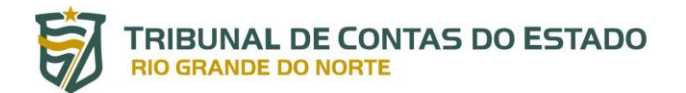

Após clicar em **+ADICIONAR DEPENDENTE** serão mostradas as opções de preenchimento disponíveis para os dados do dependente:

TCE-RN - Sistema de Registro de Bens dos Agentes Públicos

### 🔳 Declaração

### 2017 | Ano de referência 2016

Você pode alterar livremente todos os dados de sua declaração até o prazo final de entrega. Os dados ficarão armazenados no Sistema e só serão considerados como efetivamente entregues após sua confirmação final.

|         | <b></b>           | ¥1       | <b>A</b>       | \$        | -        | 00<br>88 | - | $\mathbf{X}$ | Lidentificação                                                      |
|---------|-------------------|----------|----------------|-----------|----------|----------|---|--------------|---------------------------------------------------------------------|
| Dados d | lo dependent      | e        |                |           |          | 1        |   |              | Olá,<br>G•SAIR                                                      |
|         | Тіро              |          |                |           |          |          |   | *            |                                                                     |
|         | Nome completo     | NOME     | COMPLETO DO D  | PENDENTE  |          |          |   |              | Vinculo                                                             |
|         |                   | Nome co  | npleto do depe | endente   |          |          |   |              | Cadastre ou atualize seu vínculo,                                   |
|         | CPF               | CPF DO   | DEPENDENTE     |           | opcional |          |   |              | ✿ ALTERAR                                                           |
|         |                   | Sem pont | tos ou traços  |           |          |          |   |              |                                                                     |
|         | Sexo              |          |                |           | •        |          |   |              | Alterar meus dados de acesso                                        |
| D       | ata de nascimento | DATA D   | E NASCIMENTO   |           |          |          |   |              | Escolha esta opção para <b>alterar seu e-</b><br>mail ou sua senha. |
|         |                   | dd/mm/a  | aaa            |           |          |          |   |              | ₩ ALTERAR                                                           |
|         |                   | CONF     |                | MPAR < VO | LTAR     |          |   |              |                                                                     |

Na próxima aba, será solicitado que você preencha CASO POSSUA os BENEFICIARIOS DE PENSÃO ALIMENTÍCIA clicando na opção abaixo +ADICIONAR ALIMENTANDO, caso NÃO POSSUA NENHUM BENEFICIARIO basta clicar em AVANÇAR:

| Declaração             |               |              |             |              |               |             |             |                             |
|------------------------|---------------|--------------|-------------|--------------|---------------|-------------|-------------|-----------------------------|
| 017   Ano de referê    | ncia 2016     |              |             |              |               |             |             |                             |
| vcê pode alterar livre | emente todos  | os dados (   | de sua decl | aração até ( | o prazo final | l de entreg | a. Os dados | ficarão armazenados no Sist |
|                        |               | amente en    | tregues and | ós sua confi | irmação fina  | al          |             |                             |
| ó serão considerado    | s como eletiv | uniterice en |             |              | ,             |             |             |                             |

| Alímentandos                                                                                                    | CISAIR                                                       |
|----------------------------------------------------------------------------------------------------|--------------------------------------------------------------|
| Beneficiários de pensão alimenticia paga pelo servidor por força de sentença judicial ou acordo extrajudicial celebrado por escritura<br>pública, que não se enquadrem na condição de dependentes do servidor e que possuam bens e valores patrimoniais deverão ser<br>identificados. No caso de inexistência de alimentandos ou de bens em nome dos mesmos, clíque em "AVANÇAR". |                                                              |
| ★Caso tenha utilizado a opção de cópia da declaração do ano anterior ou de importação de informações de sua Declaração de Imposto de Renda, é necessário confirmar cada um de seus alimentandos. ★ ADICIOMARALIMENTANDO                                                                                                    | Cadastre ou atualize seu vínculo,                            |
| AVANÇAR 🗲                                                                                                    | Alterar meus dados de acesso                                 |
|                                                                                                    | Escolha esta opção para alterar seu e-<br>mail ou sua senha. |

MANUAL DE UTILIZAÇÃO DO SISTEMA SISPATRI - PERFIL USUÁRIO - MAN V1.1 - 03/05/2017

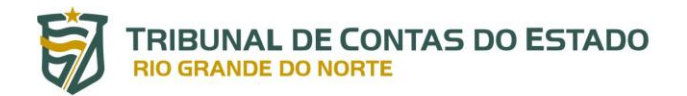

Após clicar em **+ADICIONAR ALIMENTANDO** serão mostradas as opções de preenchimento disponíveis abaixo:

TCE-RN - Sistema de Registro de Bens dos Agentes Públicos

#### Declaração

### Ano de referência 2016

Você pode alterar livremente todos os dados de sua declaração até o prazo final de entrega. Os dados ficarão armazenados no Sistema e só serão considerados como efetivamente entregues após sua confirmação final.

| 1          | <b>H</b>      | Ψ1                 | <b>A</b>                           | \$                    | =        | <br>- | $\mathbf{x}$ | Lidentificação                                 |
|------------|---------------|--------------------|------------------------------------|-----------------------|----------|-------|--------------|------------------------------------------------|
| Dados do a | limentanc     | lo                 |                                    |                       |          |       |              | Olá,<br>Cesair                                 |
|            | Residente     | Brasil             |                                    | ×                     |          |       |              | <b>L</b> Vinculo                               |
| No         | ome completo  | NOME O             | 20MPLETO DO A<br>mpleto do alim    | LIMENTANDO<br>entando |          |       |              | Cadastre ou atualize seu vínculo,              |
|            | CPF           | CPF DC<br>Sem pont | ALIMENTANDO                        |                       | opcional |       |              | 🗘 Alterar meus dados de acesso                 |
|            | Sexo          |                    |                                    |                       | •        |       |              | Escolha esta opção para <b>alterar seu e</b> - |
| Data d     | le nascimento | DATA D<br>dd/mm/a  | E NASCIMENTO<br>1888<br>IRMAR CLIN | 1PAR VOL              | LTAR     |       |              | inan ou sua senină.<br>☆ Alterar               |

Na aba a seguir, será solicitado que você preencha CASO POSSUA todos os bens em SEU NOME e em nome dos seus DEPENDENTES ECONÔMICOS clicando na opção +ADICIONAR BEM, caso você e/ou os seus dependentes econômicos não possua nenhum bem dos listados na imagem abaixo, basta clicar na opção de NÃO POSSUO BENS e em seguida AVANÇAR:

| -                                                                           | <b>T</b>                                                                                                    | 91                                                                                                    | <b>f</b>                                                                                    | \$                                                                                              | =                                                                                        |                                                                                                   | -                                                                                                  | $\bowtie$                                     | Lidentificação                                            |                                                     |
|-----------------------------------------------------------------------------|----------------------------------------------------------------------------------------------------|----------------------------------------------------------------------------------------------------|---------------------------------------------------------------------------------------------|-------------------------------------------------------------------------------------------------|------------------------------------------------------------------------------------------|---------------------------------------------------------------------------------------------------|----------------------------------------------------------------------------------------------------|-----------------------------------------------|-----------------------------------------------------------|-----------------------------------------------------|
| ens                                                                         |                                                                                                    |                                                                                                    |                                                                                             |                                                                                                 |                                                                                          |                                                                                                   |                                                                                                    |                                               | Olá,                                                      | GISA                                                |
| anceiros, j<br>rangerá a<br>pendência<br>Caso tenh<br>posto de<br>imóveis e | participações so<br>totalidade dos l<br>a econômica do<br>na utilizado a op<br>Renda, é necess<br>de automóveis | cietárias e qualques<br>pens e valores pa<br>declarante.<br>Ição de cópia da<br>ário confirmar ca<br>importados da D | uer outra espéc<br>itrimoniais do c<br>declaração do a<br>da um de seus<br>Declaração de Ir | ie de bens e valo<br>ônjuge ou compa<br>no anterior ou de<br>bens e dos bens<br>nposto de Renda | res patrimonia<br>inheiro(a), dos<br>e importação d<br>pertencentes a<br>, será necessár | is, localizados no<br>filhos e de outra<br>le informações d<br>os seus depende<br>io o preenchime | País ou no exter<br>s pessoas que vir<br>e sua Declaração<br>intes. Além disso<br>nto de informaçã | ior, e<br>vam sob a<br>de<br>, no caso<br>ies | <b>L</b> Vinculo<br>Cadastre ou atuali                    | ze seu vínculo,                                     |
| nplemen <sup>.</sup><br>enção:                                              | tares.                                                                                                    |                                                                                                    |                                                                                             |                                                                                                 |                                                                                          |                                                                                                   |                                                                                                    |                                               |                                                           |                                                     |
| <ul> <li>Bens</li> <li>"sepa</li> <li>Bens</li> <li>"com</li> </ul>         | patrimoniais pe<br>ração total de b<br>patrimoniais pe<br>unhão parcial di                                      | rtencentes a côn<br>ens" <u>não</u> deverã<br>rtencentes a côn<br>a bens" não prec                                   | juge ou compar<br>o ser declarado<br>juge ou compar<br>isam ser declar:                     | nheiro (a) do decl<br>s,<br>nheiro (a) do decl<br>ados, se adquirid                             | arante cuja uni<br>arante cuja uni<br>os antes da un                                     | ião entre ambos<br>ião entre ambos<br>ião.                                                        | esteja regida peli<br>esteja regida peli<br>+ ADIC                                                 | o regime de<br>o regime de<br>IONAR BEM       | Alterar meus o<br>Escolha esta opção<br>mail ou sua senha | Jados de acess<br>para <b>alterar seu</b><br>ALTERA |
|                                                                             |                                                                                                    |                                                                                                    |                                                                                             |                                                                                                 |                                                                                          |                                                                                                   | V RACEO                                                                                            | SOUDERS                                       |                                                           |                                                     |

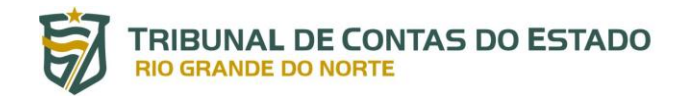

## Após clicar em **+ADICIONAR BEM** serão mostradas as opções de preenchimento disponíveis abaixo:

TCE-RN - Sistema de Registro de Bens dos Agentes Públicos

Você pode alterar livremente todos os dados de sua declaração até o prazo final de entrega. Os dados ficarão armazenados no Sistema e só serão considerados como efetivamente entregues após sua confirmação final.

| 1       | 7                 | Ψ1        | A               | \$           |      | <br>- | $\mathbf{X}$ | LIdentificação                                                      |
|---------|-------------------|-----------|-----------------|--------------|------|-------|--------------|---------------------------------------------------------------------|
| Cadastr | o de Bens         |           |                 |              |      |       |              | Olá,<br>Œsair                                                       |
|         | Tipo de bem       |           |                 |              |      |       | *            | LVinculo                                                            |
|         | Discriminação     |           |                 |              |      |       |              | Cadastre ou atualize seu vínculo,                                   |
|         |                   | Até 512 c | aracteres, Camp | po opcional. |      |       | 7            | 🛱 AITERAR                                                           |
| Situa   | ção em 31/12/2015 | R\$       |                 |              |      |       |              | Alterar meus dados de acesso                                        |
| Situa   | ção em 31/12/2016 | R\$       |                 |              |      |       |              | Escolha esta opção para <b>alterar seu e-</b><br>mail ou sua senha. |
|         | Este bem pertence | ao deo    | darante         | *            |      |       |              | ∯ ALTERAR                                                           |
| L       | ocalização do bem | Brasil    |                 | •            |      |       |              |                                                                     |
|         |                   | CONF      | IRMAR CLI       | IMPAR 💙 VOI  | ITAR |       |              |                                                                     |

Na próxima aba, será solicitado que você preencha CASO POSSUA os rendimentos recebidos por VOCÊ e pelos seus DEPENDENTES ECONÔMICOS clicando na opção +ADICIONAR RENDIMENTO conforme destacado na imagem abaixo, e a seguir clicando em AVANÇAR após ter concluído o seu preenchimento:

| <b>017   Ano de referência 2016</b><br>ocê pode alterar livremente todos os dados de sua declaração até o prazo final de entrega. Os dados ficarão armazenados no Sisten<br>ó serão considerados como efetivamente entregues após sua confirmação final. | 2017   Ano de referência<br>/ocê pode alterar livremer<br>:ó serão considerados cor | <b>a 2016</b><br>ente todos os | s dados de s | sua decla | aração até  | e o prazo fina | al de entreg | o Oo dadaa  | ficenão entretan des polícita |
|----------------------------------------------------------------------------------------------------|-------------------------------------------------------------------------------------|--------------------------------|--------------|-----------|-------------|----------------|--------------|-------------|-------------------------------|
| ocê pode alterar livremente todos os dados de sua declaração até o prazo final de entrega. Os dados ficarão armazenados no Sistem<br>ó serão considerados como efetivamente entregues após sua confirmação final.                                        | ′ocê pode alterar livremer<br>ó serão considerados cor                              | ente todos os                  | s dados de s | ua decla  | aração até  | e o prazo fina | al de entreg | o Oo dadaa  | Case a conservation of Cist.  |
|                                                                                                    |                                                                                     | omo efetivam                   | nente entreg | gues apó  | ós sua conf | firmação fir   | nal.         | a. Os dados | incarao armazenados no siste  |

| Rendimentos                                                                                                    | GISAIR                                                      |
|----------------------------------------------------------------------------------------------------|-------------------------------------------------------------|
| O preenchimento desta pasta tem como objetivo de possibilitar ao servidor informar maiores detalhes acerca de seus rendimentos.                                                                                                    |                                                             |
| Asam, caso deseje informar os remainentos recebidos por voce ou peros seos dependentes economicos no ano antenor punzo os<br>campos aquí previstos. Os valores deverão ser apresentados em sua totalidade (valores brutos, sem deduções previdenciárias e de<br>imposto de renda), podendo o campo "observação" ser utilizado livremente para as informações que julgar necessárias. | <b>⊥</b> Vinculo                                            |
|                                                                                                    | Cadastre ou atualize seu vínculo,                           |
|                                                                                                    | 🛱 ALTERAR                                                   |
| AVANÇAR >                                                                                                    |                                                             |
|                                                                                                    | Alterar meus dados de acesso                                |
|                                                                                                    | Escolha esta opção para alterar seu e<br>mail ou sua senha. |

MANUAL DE UTILIZAÇÃO DO SISTEMA SISPATRI - PERFIL USUÁRIO - MAN V1.1 - 03/05/2017

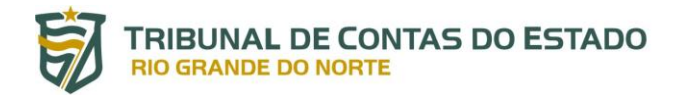

# Após clicar em **+ADICIONAR RENDIMENTO** serão mostradas as opções de preenchimento disponíveis abaixo:

TCE-RN - Sistema de Registro de Bens dos Agentes Públicos

Você pode alterar livremente todos os dados de sua declaração até o prazo final de entrega. Os dados ficarão armazenados no Sistema e só serão considerados como efetivamente entregues após sua confirmação final.

| 1       | 7                 | ¥٩        | <b>A</b>         | \$             | -    | <br> | × | Lidentificação                                                     |
|---------|-------------------|-----------|------------------|----------------|------|------|---|--------------------------------------------------------------------|
| Cadastr | o de Rendime      | entos     |                  |                |      |      |   | Olá,<br>G•sair                                                     |
| Nome o  | da Fonte Pagadora | NOME      | DA FONTE PAGAI   | DORA           |      |      |   |                                                                    |
|         |                   | Nome da   | a Fonte Pagadora | 8              |      |      |   | Vinculo                                                            |
| Tipo d  | da Fonte Pagadora | Pesso     | a Jurídica       |                | ×    |      |   | Cadastre ou atualize seu vínculo,                                  |
|         | CNPJ              | CNPJ I    | DA FONTE PAGAD   | ORA            |      |      |   | 🌣 ALTERAR                                                          |
|         |                   | verificad | or               | aços, com digi | LD   |      |   | C Alterar meus dados de acesso                                     |
|         | Valor reœbido     | R\$       |                  |                |      |      |   | Escolha esta opção para <b>alterar seu e-</b><br>mail ou sua senha |
|         | Observação        |           |                  |                |      |      |   | ₩ ALTERAR                                                          |
|         |                   |           |                  |                |      |      |   |                                                                    |
|         |                   | Até 512 ( | caracteres. Camp | o opcional.    |      |      |   |                                                                    |
|         |                   | CON       |                  | MPAR 🔍 VO      | LTAR |      |   |                                                                    |

Na próxima aba, será solicitado que você declare **OPCIONALMENTE** os pagamentos efetuados por **VOCÊ** e pelos seus **DEPENDENTES ECONÔMICOS** clicando na opção **+ADICIONAR PAGAMENTO** e posteriormente em **AVANÇAR** conforme imagem abaixo:

| the state of the state of the s | TCE-RN - Sis | stema de l | Registro ( | de Bens do | s Agentes | Público |
|----------------------------------------------------------------------------------------------------|--------------|------------|------------|------------|-----------|---------|
|----------------------------------------------------------------------------------------------------|--------------|------------|------------|------------|-----------|---------|

## Declaração

### 2017 | Ano de referência 2016

Você pode alterar livremente todos os dados de sua declaração até o prazo final de entrega. Os dados ficarão armazenados no Sistema e só serão considerados como efetivamente entregues após sua confirmação final.

| Jagame                                 | ntos (OPCI)                                            | ONAL)                                                    |                                             |                                   |                                     |                  |                                     |              | Gisali                                                           |
|----------------------------------------|--------------------------------------------------------|----------------------------------------------------------|---------------------------------------------|-----------------------------------|-------------------------------------|------------------|-------------------------------------|--------------|------------------------------------------------------------------|
| ) preenchin<br>ano, pelo<br>) campo "o | nento desta past<br>servidor ou por<br>bservacão" podi | ta é OPCIONAL e<br>seus dependent<br>e ser utilizado liv | : permite ao serv<br>es.<br>vremente para a | vidor informar,<br>inclusão de in | caso seja do seu<br>formações que o | interesse, os pa | gamentos efetua<br>ere necessárias. | ados durante | LVinculo                                                         |
|                                        |                                                        |                                                          |                                             |                                   |                                     |                  | +ADICIONAR                          | PAGAMENTO    | Cadastre ou atualize seu vínculo,                                |
|                                        |                                                        |                                                          |                                             |                                   |                                     |                  |                                     | AVANÇAR 🗲    | 🌣 ALTERA                                                         |
|                                        |                                                        |                                                          |                                             |                                   |                                     |                  |                                     |              | Alterar meus dados de acess                                      |
|                                        |                                                        |                                                          |                                             |                                   |                                     |                  |                                     |              | Escolha esta opção para <b>alterar seu</b><br>mail ou sua senha. |

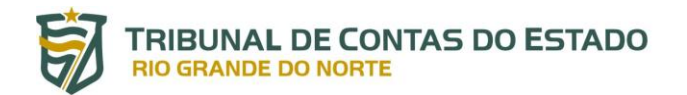

# Após clicar em **+ADICIONAR PAGAMENTO** serão mostradas as opções de preenchimento disponíveis abaixo:

TCE-RN - Sistema de Registro de Bens dos Agentes Públicos

Você pode alterar livremente todos os dados de sua declaração até o prazo final de entrega. Os dados ficarão armazenados no Sistema e só serão considerados como efetivamente entregues após sua confirmação final.

| 1       | 7                  | 44         | <b>A</b>        | \$           | -   | <br>- | × | <b>Aldentificação</b>                                               |
|---------|--------------------|------------|-----------------|--------------|-----|-------|---|---------------------------------------------------------------------|
| Cadastr | ro de pagam        | entos      |                 |              |     |       |   | Olá,<br>G•SAIR                                                      |
| -       | Tipo de pagament   | o          |                 |              |     |       | • |                                                                     |
| Des     | pesa realizada con | n Titular  |                 |              |     |       |   | LVinculo                                                            |
| Nc      | ome do beneficiári | o          |                 |              |     |       |   | Cadastre ou atualize seu vínculo,                                   |
|         | Valor pag          | o R\$      |                 |              |     |       |   |                                                                     |
| Pa      | rcela não dedutíve | al R\$     |                 | opciona      | t   |       |   | 🗘 Alterar meus dados de acesso                                      |
|         | Observaçã          | o          |                 |              |     |       |   | Escolha esta opção para <b>alterar seu e-</b><br>mail ou sua senha. |
|         |                    |            |                 |              |     |       |   | 🛱 ALTERAR                                                           |
|         |                    | Até 512 ca | aracteres. Camp | po opcional. |     |       |   |                                                                     |
|         |                    | CONF       |                 | MPAR VOL     | TAR |       |   |                                                                     |

Na próxima aba, será solicitado que você preencha **OPCIONALMENTE** as doações recebidas por **VOCÊ** e pelos seus **DEPENDENTES ECONÔMICOS** clicando na opção **+ADICIONAR DOAÇÃO** e posteriormente em **AVANÇAR** conforme imagem abaixo:

| TCE-RN - Sistema        | de Registro                     | de Bens dos                     | Agentes Públicos              |
|-------------------------|---------------------------------|---------------------------------|-------------------------------|
| I WING THE WORKS WITTEN | the second second second second | the second second second second | a spy was a conversion of the |

## Declaração

### 2017 | Ano de referência 2016

Você pode alterar livremente todos os dados de sua declaração até o prazo final de entrega. Os dados ficarão armazenados no Sistema e só serão considerados como efetivamente entregues após sua confirmação final.

| 1                           | 7                                 | Ψ1                  | <b>f</b>              | \$                | -                | 44<br>1             | -                | $\mathbf{X}$ | <b>A</b> Identificação                                             |
|-----------------------------|-----------------------------------|---------------------|-----------------------|-------------------|------------------|---------------------|------------------|--------------|--------------------------------------------------------------------|
| Doações                     | (OPCIONA                          | L)                  |                       |                   |                  |                     |                  |              | Olá,<br>@SAIR                                                      |
| ) preenchim                 | ento desta past                   | ta é OPCIONAL e     | permite ao serv       | vidor informar, i | caso seja do seu | interesse, as doaçõ | ões recebidas di | irante o     |                                                                    |
| no, pelo ser<br>) campo "ob | vidor ou por se<br>servação" podi | e ser utilizado liv | i.<br>vremente para a | inclusão de inf   | ormações que o   | servidor considere  | necessárias.     |              | <b>L</b> Vinculo                                                   |
|                             |                                   |                     |                       |                   |                  |                     | +ADICIONA        | rdoação      | Cadastre ou atualize seu vínculo,                                  |
|                             |                                   |                     |                       |                   |                  |                     | A                | /ançar >     | <b>☆</b> AITERAR                                                   |
|                             |                                   |                     |                       |                   |                  |                     |                  |              | Alterar meus dados de acesso                                       |
|                             |                                   |                     |                       |                   |                  |                     |                  |              | Escolha esta opção para <b>alterar seu e</b><br>mail ou sua senha. |
|                             |                                   |                     |                       |                   |                  |                     |                  |              |                                                                    |

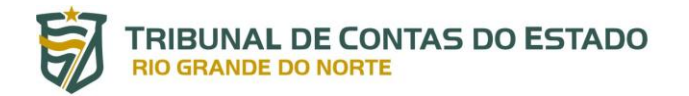

Após ter clicado em **+ADICIONAR DOAÇÃO** serão mostradas as opções disponíveis para o preenchimento abaixo:

TCE-RN - Sistema de Registro de Bens dos Agentes Públicos

### 📕 Declaração

### 2017 | Ano de referência 2016

Você pode alterar livremente todos os dados de sua declaração até o prazo final de entrega. Os dados ficarão armazenados no Sistema e só serão considerados como efetivamente entregues após sua confirmação final.

| 1       | 7                                    | 44         | <b>A</b>        | \$           | -  | ** | - | $\mathbf{X}$ | Lidentificação                                                      |
|---------|--------------------------------------|------------|-----------------|--------------|----|----|---|--------------|---------------------------------------------------------------------|
| Cadastr | o de doaçõe                          | s          |                 |              |    | -  |   |              | Olá,<br>Œsair                                                       |
| No      | Tipo de doação<br>me do beneficiário | >          |                 |              |    |    |   |              | LVinculo                                                            |
|         | Valor da doação                      | RS         |                 |              |    |    |   |              | Cadastre ou atualize seu vínculo,                                   |
| Parcel  | a não dedutível ou<br>reembolsáve    | I RS       |                 | opcional     |    |    |   |              | ‡ AITERAR                                                           |
|         | Observação                           | >          |                 |              |    |    |   |              | Alterar meus dados de acesso                                        |
|         |                                      |            |                 |              |    |    |   |              | Escolha esta opção para <b>alterar seu e-</b><br>mail ou sua senha. |
|         |                                      | Até 512 ca | aracteres. Camj | po opcional. |    |    |   | 7            | ☆ ALTERAR                                                           |
|         |                                      | CONF       |                 | MPAR VOLTA   | AR |    |   |              |                                                                     |

Na próxima aba, será solicitado que você preencha **OPCIONALMENTE** as dividas existentes no ano de referencia que estejam em **SEU NOME** e/ou em nome de seus **DEPENDENTES ECONÔMICOS** clicando na opção **+ADICIONAR DÍVIDA** e posteriormente após seu preenchimento em **AVANÇAR** conforme imagem abaixo:

| TCE-RN - | Sistema | de Registro | de Bens | dos | Agentes | Públicos |
|----------|---------|-------------|---------|-----|---------|----------|
|----------|---------|-------------|---------|-----|---------|----------|

### Declaração

#### 2017 | Ano de referência 2016

Você pode alterar livremente todos os dados de sua declaração até o prazo final de entrega. Os dados ficarão armazenados no Sistema e só serão considerados como efetivamente entregues após sua confirmação final.

| 1                          | <b>H</b>                            | 41                                     | <b>A</b>                   | \$               | -                |                   | -                 | ×          | <b>L</b> Identificação                                              |
|----------------------------|-------------------------------------|----------------------------------------|----------------------------|------------------|------------------|-------------------|-------------------|------------|---------------------------------------------------------------------|
| Dívidas I                  | OPCIONAL                            | .)                                     |                            |                  |                  |                   |                   |            | Olá,                                                                |
| ) preenchim                | iento desta past                    | a é OPCIONAL e                         | permite ao serv            | idor informar, i | caso seja do seu | interesse, as dív | idas existentes d | urante o   |                                                                     |
| ano, em nor<br>O campo "ol | ne do servidor c<br>oservação" podi | u de seus deper<br>e ser utilizado liv | rdentes.<br>remente para a | inclusão de infi | ormações que o   | servidor consid   | ere necessárias.  |            | L Vinculo                                                           |
|                            |                                     |                                        |                            |                  |                  |                   | +ADICIO           | NAR DÍVIDA | Cadastre ou atualize seu vínculo,                                   |
|                            |                                     |                                        |                            |                  |                  |                   |                   | AVANÇAR 🗲  | 🌣 ALTE RAR                                                          |
|                            |                                     |                                        |                            |                  |                  |                   | _                 | _          | 🛱 Alterar meus dados de acesso                                      |
|                            |                                     |                                        |                            |                  |                  |                   |                   |            | Escolha esta opção para <b>alterar seu e-</b><br>mail ou sua senha. |
|                            |                                     |                                        |                            |                  |                  |                   |                   |            | 🛱 ALTERAR                                                           |
|                            |                                     |                                        |                            |                  |                  |                   |                   |            |                                                                     |

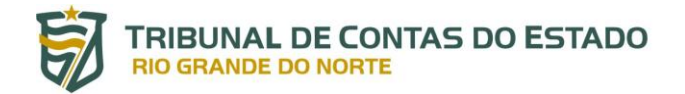

Após ter clicado em **+ADICIONAR DÍVIDA** serão mostradas as opções disponíveis para o preenchimento abaixo:

TCE-RN - Sistema de Registro de Bens dos Agentes Públicos

## 🔲 Declaração

### 2017 | Ano de referência 2016

Você pode alterar livremente todos os dados de sua declaração até o prazo final de entrega. Os dados ficarão armazenados no Sistema e só serão considerados como efetivamente entregues após sua confirmação final.

| 1       | <b>H</b>         | ¥1         | <b>A</b>        | \$           | -  | <br>- | × | Lidentificação                                                      |
|---------|------------------|------------|-----------------|--------------|----|-------|---|---------------------------------------------------------------------|
| Cadastr | ro de dívidas    |            |                 | 1            | 1  |       |   | Olá,<br>C*SAIR                                                      |
|         | Tipo de dívida   |            |                 |              |    |       | • |                                                                     |
|         | Situação em 2015 | R\$        |                 |              |    |       |   | <b>L</b> Vinculo                                                    |
|         |                  |            |                 |              |    |       |   | Cadastre ou atualize seu vínculo,                                   |
|         | Situação em 2016 | RS         |                 |              |    |       |   | * Alterar                                                           |
|         | Observação       |            |                 |              |    |       |   |                                                                     |
|         |                  |            |                 |              |    |       |   | Alterar meus dados de acesso                                        |
|         |                  | Até 512 ca | aracteres. Camp | po opcional. |    |       |   | Escolha esta opção para <b>alterar seu e-</b><br>mail ou sua senha. |
|         |                  | CONF       | IRMAR GLI       | MPAR VOL     | AR |       |   | ⇔ alterar                                                           |
|         |                  |            |                 |              |    |       |   |                                                                     |

Na próxima e ultima aba, será mostrado um resumo de todas as abas preenchidas anteriormente para sua conferencia, alteração, correção e confirmação para o envio, analise e o arquivamento da sua declaração de bens ao Tribunal de Contas do Estado do RN, clicando para isto na aba que contem a pendencia e posteriormente em **ENVIAR DECLARAÇÃO** conforme imagem abaixo:

| 1                                                                                          | 7                                                                                                    | 44                                         | <b>•</b>                                                  | \$                                                    | -                                                            |                                                           | -                                                    | $\bowtie$                               | <b>L</b> Identificação                                             |  |
|--------------------------------------------------------------------------------------------|----------------------------------------------------------------------------------------------------|--------------------------------------------|-----------------------------------------------------------|-------------------------------------------------------|--------------------------------------------------------------|-----------------------------------------------------------|------------------------------------------------------|-----------------------------------------|--------------------------------------------------------------------|--|
| Confirn                                                                                    | nação                                                                                                |                                            |                                                           |                                                       |                                                              |                                                           |                                                      | ·                                       | Olá,<br>C•sa                                                       |  |
| Confira aba<br>a realize as<br>"Central di<br><b>Atenção:</b> A<br>vezes for n<br>Status d | aixo a situação da sua<br>: devidas complement<br>o Agente".<br>té o prazo final de en<br>ecessário. | declaração.<br>ações. Apó:<br>trega da Dec | . Caso alguma pa<br>s a confirmação c<br>claração de Bens | sta de dados si<br>la declaração e<br>e Valores, é pe | e apresente com<br>seu envio, é pos<br>rmitida a retifica    | o "pendente", re<br>isivel imprimir u<br>ção de declaraçõ | torne ao seu p<br>na cópía da mo<br>es já enviadas,  | reenchimento<br>esma na<br>quantas      | LVinculo<br>Cadastre ou atualize seu vínculo,                      |  |
| 2 Dade                                                                                     | s pessoais                                                                                           |                                            |                                                           |                                                       |                                                              |                                                           |                                                      | NCOMPLETO                               | ∯ ALTER                                                            |  |
| <b>¥¶</b> Alimi                                                                            |                                                                                                    |                                            |                                                           |                                                       |                                                              |                                                           |                                                      | OK                                      | Alterar meus dados de acess                                        |  |
| <b>¥¶</b> Depe                                                                             |                                                                                                    |                                            |                                                           |                                                       |                                                              |                                                           |                                                      | OK                                      | Escolha esta opção para <b>alterar seu</b> -<br>mail ou sua senha. |  |
| ff Bens                                                                                    |                                                                                                    |                                            |                                                           |                                                       |                                                              |                                                           |                                                      | NCOMPLETO                               | than ou sua senna.                                                 |  |
| \$ Rend                                                                                    |                                                                                                    |                                            |                                                           |                                                       |                                                              |                                                           |                                                      | ОК                                      |                                                                    |  |
| Pagai                                                                                      |                                                                                                    |                                            |                                                           |                                                       |                                                              |                                                           |                                                      |                                         |                                                                    |  |
| Doaç                                                                                       | 6es<br>                                                                                              |                                            |                                                           |                                                       |                                                              |                                                           |                                                      | OK                                      |                                                                    |  |
| Confi                                                                                      |                                                                                                    |                                            |                                                           |                                                       |                                                              |                                                           |                                                      | NCOMPLETO                               |                                                                    |  |
|                                                                                            | Confirmação                                                                                          | DECL<br>1992                               | ARO, sob as pen<br>(Lei de Improbid<br>)RIZO o envio da   | as da lei, em es<br>ade Administra<br>presente Decla  | pecial as previst<br>ativa), que as info<br>aração de Bens e | as na Lei Federal<br>ormações aqui pi<br>Rendimentos ac   | n.º 8.429, de 03<br>restadas são ve<br>• TCE/RN, bem | 2 de junho de<br>erdadeiras.<br>como ao |                                                                    |  |
|                                                                                            |                                                                                                    | órgão<br>comp                              | o público no qua<br>petente.                              | l exerço minha                                        | s funções, a fim o                                           | le ser arquivada                                          | no serviço de p                                      | pessoal                                 |                                                                    |  |
|                                                                                            |                                                                                                    |                                            | HEN                                                       | /IAR DECLA                                            | RAÇÃO                                                        |                                                           |                                                      |                                         |                                                                    |  |

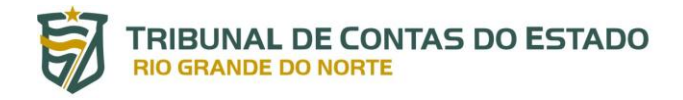

### 3.2.1 Imprimindo o Comprovante de Envio da Sua Declaração de Bens

Após o envio da sua declaração de bens, você poderá imprimir o comprovante clicando na opção **IMPRIMIR** dentro da funcionalidade **HISTÓRICO** localizada no final da pagina inicial da central do agente destacada na imagem abaixo, esta função e útil para que você possa comprovar o envio da sua declaração no dia e hora cadastrada, além de tornar o processo único de acordo com o código de identificação gerado no comprovante:

| Consultantes                                         | noronomination                                                    |                              | Omportar dona i                                                                                                    | Weeking and an an an an an an an an an an an an an                                                               |                               |  |
|------------------------------------------------------|-------------------------------------------------------------------|------------------------------|----------------------------------------------------------------------------------------------------|----------------------------------------------------------------------------------------------------|-------------------------------|--|
| Escolha est<br>preencher<br>formuláric<br>em branco. | la opção se você de<br>a sua declaração vi<br>a, com todos os car | iseja<br>la<br>npos<br>gitar | Escolha esta opção se você deseja<br>importar sua declaração de IRPF<br>2015, através do arquivo (.DEC),<br>como base para a declaração atual. | Escolha esta opção se você des<br>copiar sua declaração do ano<br>anterior como base para a<br>declaração atual. | eja<br>Plar                   |  |
|                                                      |                                                                   |                              |                                                                                                    |                                                                                                    |                               |  |
| Alterar m                                            | inha declaração                                                   |                              |                                                                                                    |                                                                                                    |                               |  |
| Alterar m                                            | inha declaração<br>>pção se você dese                             | ja retificar sua d           | e <b>claração</b> para o processo atual.                                                                                                    |                                                                                                    |                               |  |
| Alterar m<br>colha esta c                            | inha declaração<br>opção se você dese                             | ja retificar sua d           | e <b>claração</b> para o processo atual.                                                                                                    | <b>F</b> RE                                                                                                    | TIFICAR                       |  |
| Alterar m                                            | inha declaração<br>>pção se você dese                             | ija retificar sua d          | e <b>claração</b> para o processo atual.                                                                                                    | <b>F</b> RE <b>1</b>                                                                                             | TIFICAR                       |  |
| Alterar m<br>colha esta c<br>Histórico               | inha declaração                                                   | ija retificar sua d          | e <b>claração</b> para o processo atual.                                                                                                    | <b>≇</b> RET                                                                                                    | TIFICAR                       |  |
| Alterar m<br>colha esta c<br>Histórico<br>rocesso    | inha declaração<br>opção se você dese<br>Referência               | ija retificar sua d<br>Data  | eclaração para o processo atual.<br>Declaração                                                                                                 | Dispensa                                                                                                    | TIFICAR<br>Tipo de Declaração |  |

## 3.2.2 Preenchendo as Declarações Inconclusas

(não consta)

(não consta)

(não consta)

2016

2010

2009

2015

2016

2016

Caso venha a ocorrer algum imprevisto no período do preenchimento da sua declaração, como, falta de energia, falta de internet, falta de tempo no dia do preenchimento e etc., o sistema salvara automaticamente o que você preencheu e enviou ate o momento do imprevisto, para que você possa posteriormente concluir o preenchimento dentro do período vigente da entrega da sua declaração de bens, acessando para isto a opção **CONTINUAR** localizada na pagina inicial da central do agente, conforme destacado na imagem abaixo:

NÃO

NÃO NÃO

|                                                                | BUNAL DE CONTAS DO ESTADO                                                                                                    |                                                                                                    |
|----------------------------------------------------------------|----------------------------------------------------------------------------------------------------|----------------------------------------------------------------------------------------------------|
| TCE-RN - Sistema de Re                                         | gistro de Bens dos Agentes Públicos                                                                                                    |                                                                                                    |
| Central do age                                                 | nte                                                                                                    |                                                                                                    |
| Seja bem-vindo à Cen<br>e realizar sua declaraç                | tral do agente. Aqui você poderá acompanhar a sua situação no processo atu<br>ão.                                                                                                    | al Lidentificação                                                                                        |
| Qual a minha situação?                                         |                                                                                                    | C+SAIR                                                                                                   |
| Ater<br>DOh<br>Cố<br>Dai                                       | ição, você <b>ainda não finalizou sua declaração</b> e está em situação regular somente até 31/12/2017<br>Jômin00s.<br><b>Jigo da declaração inconclusa</b><br><b>a da última alteração</b> | LVinculo<br>Cadastre ou atualize seu vínculo,                                                            |
| Continuar minha de                                             | ctaração<br>tê deseja <b>alterar sua declaração</b> que está inœnclusa.<br>बिटонтімиал                                                                                                    | Alternar<br>Alterar meus dados de acesso<br>Escolha esta opção para alterar seu e-<br>mail ou sua senha. |
| Nova declaração<br>Escolha esta opção se você<br>Tipo Declarac | deseja preencher uma <b>nova declaração</b> para o processo atual.<br>ão Anual <b>v</b>                                                                                                    | ALTERAR                                                                                                  |
| Digitar novo formula                                           | Selecione a o tipo de declaração que deseja preencher.<br>ario Olmportar do IRPF Copiar do ano anterior                                                                                     |                                                                                                    |

## 3.2.3 Retificando as Declarações Já Enviadas

Caso você precise corrigir ou adicionar alguma informação esquecida ou não enviada que dependia de terceiros apos o preenchimento e envio da sua declaração de bens, você poderá **RETIFICAR** durante o período vigente de envio da sua declaração de bens a informação faltante, clicando para isto na opção **RETIFICAR** dentro da funcionalidade **ALTERAR MINHA DECLARAÇÃO** localizada na pagina inicial da central do agente, conforme destacado na imagem abaixo:

| da última altera<br>de Declaração      | nção<br>Anual                                                                                                    |                                                                                                    | Alter/                                                                                                    |
|----------------------------------------|----------------------------------------------------------------------------------------------------|----------------------------------------------------------------------------------------------------|----------------------------------------------------------------------------------------------------|
| de Declaração                          | Anual                                                                                                    |                                                                                                    | 40 ALTER                                                                                                    |
|                                        |                                                                                                    |                                                                                                    |                                                                                                    |
|                                        |                                                                                                    |                                                                                                    | Alterar meus dados de acess                                                                                                    |
| seja preencher                         | uma <b>nova declaração</b> para o processo atual.                                                                                                    |                                                                                                    | Escolha esta opção para <b>alterar se</b> t<br><b>mail ou sua senha</b> .                                                             |
| Saída d                                | e órgão                                                                                                    | •                                                                                                    | \$‡ ALTER                                                                                                    |
| o<br>deseja<br>via<br>ampos<br>DIGITAR | OImportar do IRPF<br>Escolha esta opção se você deseja<br>importar sua declaração de IRPF<br>2015, através do arquivo (DEC),<br>como base para a declaração atual.<br>OIMPORTAR | Copiar do ano anterior<br>Escolha esta opção se você deseja<br>copiar sua declaração do ano<br>anterior como base para a<br>declaração atual.                                                                                                    |                                                                                                    |
| DIGITAR                                | OIMPORTAR                                                                                                    | COPIAR                                                                                                    |                                                                                                    |
| o                                      | a declaração para o processo atual                                                                                                    |                                                                                                    | 4                                                                                                    |
| seja reuricar su                       | a uectaração para o processo atuat.                                                                                                    |                                                                                                    |                                                                                                    |
|                                        | seja preencher u<br>Saida du<br>Selecione :<br>io<br>deseja<br>via<br>sampos<br>DISITAR                                                                                         | seja preencher uma nova declaração para o processo atual.<br>Saída de órgão<br>Selecione a o tipo de declaração que deseja preencher.<br>Deseja<br>via<br>sampos<br>DISITAR<br>O Importar sua declaração de IRPF<br>2015, através do arquivo (DEC),<br>como base para a declaração atual.<br>O IMPORTAP | saja preencher uma nova declaração para o processo atual.<br>Saída de órgão<br>Selecione a o tipo de declaração que deseja preencher. |

### TRIBUNAL DE CONTAS DO ESTADO RIO GRANDE DO NORTE

Após você ter clicado em **RETIFICAR**, as abas de preenchimento da sua declaração de bens aparecera com uma informação de **RETIFICADORA** conforme destacado na imagem abaixo. **ATENÇÃO**, você poderá realizar este procedimento sempre que precisar dentro do período vigente de envio da sua declaração de bens:

TCE-RN - Sistema de Registro de Bens dos Agentes Públicos

### 🔳 Declaração

#### 2017 | Ano de referência 2016

Você pode alterar livremente todos os dados de sua declaração até o prazo final de entrega. Os dados ficarão armazenados no Sistema e só serão considerados como efetivamente entregues após sua confirmação final.

| Retificadora  | 1                  | <b>H</b>      | Ψ٩                   | <b>A</b> | \$ | - | <br>- | $\mathbf{X}$ | <b>L</b> Identificação                                                                       |
|---------------|--------------------|---------------|----------------------|----------|----|---|-------|--------------|----------------------------------------------------------------------------------------------|
| Dados pessoai | is<br>abaixo com : | seus dados pe | ssoais.              |          |    |   |       |              | Olá,<br>C†SAIR                                                                               |
| Nome          | completo           |               |                      |          |    |   |       |              | <b>L</b> Vinculo                                                                             |
|               | CPF                | Seu nome co   | ompleto<br>ou traços |          |    |   |       |              | Cadastre ou atualize seu vínculo,                                                            |
| Data de na    | Sexo<br>scimento   | dd/mm/aaa     | а                    | Y        |    |   |       |              | Alterar meus dados de acesso<br>Escolha esta opção para alterar seu e-<br>mail ou sua senha. |
|               |                    | CONFIRM       | MAR E AVANÇAR        | Сімра    | R  |   |       |              | WALLENGR                                                                                     |

## 3.3 Preenchendo a Sua Declaração de Bens á Partir do Arquivo .DEC do Programa IRPF da Receita Federal

A fim de facilitar o preenchimento e envio da sua declaração de bens no sistema SISPATRI, foi disponibilizada esta funcionalidade, que tem como objetivo preencher todos os campos que você teria que preencher manualmente de forma automática a partir do arquivo .DEC já preenchido e enviado a receita federal. Para isto, será demonstrado a seguir, como você poderá proceder para gerar o arquivo .DEC do programa IRPF da receita federal e importa-lo no sistema SISPATRI, bem como a sua conferencia e envio.

### 3.3.1 Exportando o Arquivo .DEC do Programa IRPF da Receita Federal

Para realizar a exportação do arquivo .DEC no programa IRPF da receita federal, basta que você acesse a funcionalidade **FERRAMENTAS > CÓPIA DE SEGURANÇA > GRAVAR** conforme destacado na imagem abaixo:

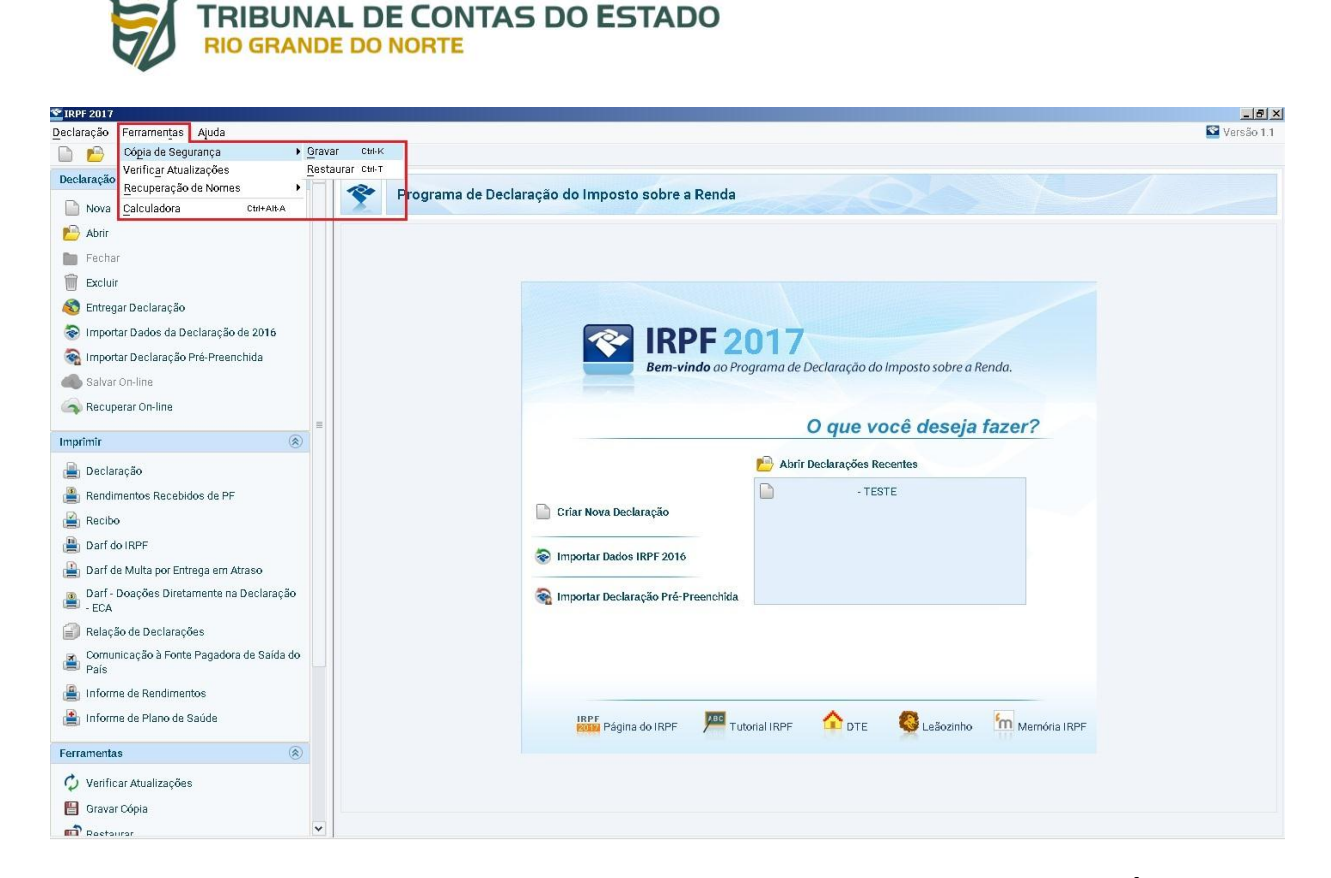

Após você ter clicado em **GRAVAR**, você devera escolher a opção **CÓPIA DA DECLARAÇÃO PARA ENTREGA À RFB**, neste nosso exemplo iremos utilizar esta opção, pois e a que vai gerar a declaração preenchida em .DEC aceita pelo sistema SISPATRI. Depois da sua escolha basta clicar em **OK**:

| 2 IRPF 2017                                       |                                                                                                    | _ 8 ×        |
|---------------------------------------------------|----------------------------------------------------------------------------------------------------|--------------|
| Declaração Ferramentas Ajuda                      |                                                                                                    | 🗳 Versão 1.1 |
| 🗈 🖻 🖿 🗑 🗟 🗞 🚳 🖶 🗸 🛙                               |                                                                                                    |              |
| Declaração 🛞 🛆                                    |                                                                                                    |              |
| 🗋 Nova                                            | Programa de Declaração do Imposto sobre a Renda                                                                                                    |              |
| 🖻 Abrir                                           |                                                                                                    |              |
| 🖿 Fechar                                          |                                                                                                    |              |
| 🗑 Excluir                                         |                                                                                                    |              |
| 🚳 Entregar Declaração                             | Gravar Cópia de Segurança 🔀                                                                                                    |              |
| 😵 Importar Dados da Declaração de 2016            |                                                                                                    |              |
| 😪 Importar Declaração Pré-Preenchida              | A função "Copia da declaração com os dados atuais" gera um arquivo com os dados preenchidos ate<br>o mormento. Mesmo que a declaração tenha sido entregue, essa opção não grava os dados do recibo. |              |
| Salvar On-line                                    | Este arquivo não pode ser utilizado para entrega à Receita Federal do Brasil.                                                                                                    |              |
| 💫 Recuperar On-line                               | A função "Cópia da declaração para entrega à RFB" gera um arquivo com os dados da declaração que<br>poderá ser transmitida, posteriormente, por meio do programa Receitanet.                        |              |
| Imprimir                                          | Se você deseja entregar a declaração agora, utilize a opção "Entregar Declaração".                                                                                                    |              |
| 📄 Declaração                                      | A função "Cópia da última declaração entregue e do recibo de entrega" gera um arquivo com os<br>dados da declaração entregue e o respectivo racibo, ainda que a declaração tenha sido               |              |
| 🚆 Rendimentos Recebidos de PF                     | posteriormente modificada.                                                                                                    |              |
| 📔 Recibo                                          | <ul> <li>Selecione a opçao:-</li> <li>Cópia da declaração com os dados atuais</li> </ul>                                                                                                    |              |
| 🚇 Darf do IRPF                                    | Oópia da declaração para entrega à RFB                                                                                                    |              |
| 🔒 Darf de Multa por Entrega em Atraso             | Cópia da última declaração entregue e do recibo de entrega                                                                                                    |              |
| Darf - Doações Diretamente na Declaração<br>- ECA | QK Qancelar                                                                                                    |              |
| 😭 Relação de Declarações                          |                                                                                                    |              |
| Comunicação à Fonte Pagadora de Saída do País     |                                                                                                    |              |
| 🚇 Informe de Rendimentos                          |                                                                                                    |              |
| 😫 Informe de Plano de Saúde                       | 🜇 Página do IRPF 🔎 Tutorial IRPF 🏠 DTE 🚳 Leãozinho 🔚 Memória IRPF                                                                                                    |              |
| Ferramentas                                       |                                                                                                    |              |
| 🗘 Verificar Atualizações                          |                                                                                                    |              |
| 💾 Gravar Cópia                                    |                                                                                                    |              |
| Raetaurar V                                       |                                                                                                    |              |

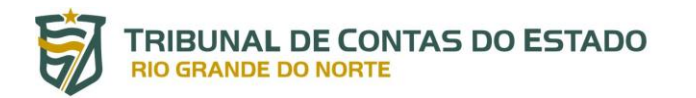

Após você ter clicado em **OK**, você devera selecionar a declaração que deseja exportar na tela que apareceu, e a seguir clicar em **OK** conforme imagem abaixo:

| SireF 2017                                                                                                    | _ # ×                   |
|----------------------------------------------------------------------------------------------------|-------------------------|
| Declaração Ferramentas Ajuda                                                                                                    | Service 1.1 Service 1.1 |
|                                                                                                    |                         |
| Declaração 🛞 🛆                                                                                                    |                         |
| Nova Programa de Declaração do Imposto sobre a Renda                                                                                                    |                         |
| Abir                                                                                                    |                         |
| Echar Schar                                                                                                    |                         |
| Textuir Contraction Contraction Contractio |                         |
| 🗞 Entregar Declaração Gravação de Cópia de Segurança 🔀                                                                                                    |                         |
| Importar Dados da Declaração de 2016 Selecione o CPF da Declaração a ser gravada.                                                                                                    |                         |
| 😪 Importar Declaração Pré-Preenchida Nº do Recibo Tipo A/E/S CPF Nome A                                                                                                    |                         |
| Salvar On-line Original Ajuse TESTE                                                                                                    |                         |
| Ca Recuperar On-line Qancelar                                                                                                    |                         |
| Ajuda                                                                                                    |                         |
| Imprimi                                                                                                    |                         |
| Declaração                                                                                                    |                         |
| Rendimentos Recebidos de PF                                                                                                    |                         |
| 🚔 Recibo                                                                                                    |                         |
| 🚆 Darf do IRPF 🛞 Transmitida 🧿 Completa 🚯 Simplificada                                                                                                    |                         |
| Darf de Multa por Entrega em Atraso     A Alusta 0 O Disionel                                                                                                    |                         |
| Darf - Doações Diretamente na Declara E - Espólo (Final) R - Retificadora                                                                                                    |                         |
| Relação de Declarações     S - Saída Definitiva do País                                                                                                    |                         |
| País                                                                                                    |                         |
| Informe de Rendimentos                                                                                                    |                         |
| 🚔 Informe de Plano de Saúde 🛛 📴 Página do IRPF 🔎 Tutorial IRPF 🏠 DTE 🔮 Leãozinho 🦙 Memóri                                                                                                    | ia IRPF                 |
| Ferramentas                                                                                                    |                         |
| 🗘 Venificar Atualizações                                                                                                    |                         |
| 🖶 Gravar Cópia                                                                                                    |                         |
| Retainsr     V                                                                                                    |                         |

Após você ter clicado em **OK**, será mostrado outra tela para que você possa selecionar o local a onde o arquivo será salvo, neste nosso exemplo iremos salvar em nossa área de trabalho, conforme destacado na imagem abaixo:

| SIRPF 2017                                        |                                                                      | _ 8 ×        |
|---------------------------------------------------|----------------------------------------------------------------------|--------------|
| Declaração Ferramentas Ajuda                      |                                                                      | 🔛 Versão 1.1 |
| 🖻 🖆 🖿 🗑 📚 🍇 🗳 🔒                                   |                                                                      |              |
| Declaração 🛞 📤                                    |                                                                      |              |
| Nova                                              | Programa de Declaração do Imposto sobre a Renda                      |              |
| 🔁 Abrir                                           |                                                                      |              |
| Fechar 📔                                          |                                                                      |              |
| T Excluir                                         |                                                                      |              |
| \delta Entregar Declaração                        |                                                                      |              |
| 😵 Importar Dados da Declaração de 2016            | 🛣 Gravação de Cópia de Segurança 🔀                                   |              |
| 🚳 Importar Declaração Pré-Preenchida              | Salvar gm: 🖆 Desktop 🗸 🌢 🏠 🍏 💷 prosto sobre a Renda                  |              |
| Salvar On-line                                    |                                                                      |              |
| Recuperar On-line                                 |                                                                      |              |
| Imprimir 🛞                                        | :ê deseja fazer?                                                     |              |
| 🗎 Declaração                                      | intes                                                                |              |
| 🚇 Rendimentos Recebidos de PF                     |                                                                      |              |
| Recibo                                            |                                                                      |              |
| 🗎 Darf do IRPF                                    | Nome da pasta: C:\Users\ \Desktop                                    |              |
| 🔒 Darf de Multa por Entrega em Atraso             | Ilpo do Arquivo:                                                     |              |
| Darf - Doações Diretamente na Declaração<br>- ECA | Salvar Cancelar                                                      |              |
| 🗐 Relação de Declarações                          |                                                                      |              |
| Comunicação à Fonte Pagadora de Saída do País     |                                                                      |              |
| 🚇 Informe de Rendimentos                          |                                                                      |              |
| 😫 Informe de Plano de Saúde                       | IRPF Página do IRPF 🔎 Tutorial IRPF 🏠 DTE 🧶 Leãozinho 🔚 Memória IRPF |              |
| Ferramentas                                       |                                                                      |              |
| 🗘 Verificar Atualizações                          |                                                                      |              |
| 💾 Gravar Cópia                                    |                                                                      |              |
| Raetaurar V                                       |                                                                      |              |

MANUAL DE UTILIZAÇÃO DO SISTEMA SISPATRI - PERFIL USUÁRIO - MAN V1.1 - 03/05/2017

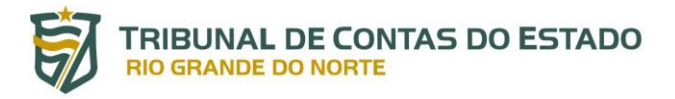

Após você ter clicado em **SALVAR**, será mostrado outra tela informando que o arquivo .DEC foi salvo com sucesso, conforme imagem a seguir, após isto, você já poderá importa-lo no sistema SISPATRI:

| RPF 2017                                          |     |   |                                                                         |            |
|---------------------------------------------------|-----|---|-------------------------------------------------------------------------|------------|
| 🖸 👘 🖿 🗑 📚 🚳                                       | h 🗸 |   |                                                                         | Versao 1.1 |
| Declaração                                        |     | - |                                                                         |            |
| Nova                                              |     |   | Programa de Declaração do Imposto sobre a Renda                         |            |
| P Abrir                                           |     |   |                                                                         |            |
| 🖿 Fechar                                          |     |   |                                                                         |            |
| m Excluir                                         |     |   |                                                                         |            |
| 🚳 Entregar Declaração                             |     |   |                                                                         |            |
| Importar Dados da Declaração de 2016              |     |   | RPE 2017                                                                |            |
| 🧟 Importar Declaração Pré-Preenchida              |     |   | Bem-vindo do Programa de Declaração do Imposto sobre a Benda            |            |
| Salvar On-line                                    |     |   |                                                                         |            |
| Recuperar On-line                                 |     |   |                                                                         |            |
| Imprimir                                          | -   |   | Informação x O que você deseja fazer?                                   |            |
| Declaração                                        |     |   | Gravação concluída com sucesso. prir Declarações Recentes               |            |
| Rendimentos Recebidos de PE                       |     |   | TESTE                                                                   |            |
| Becibo                                            |     |   |                                                                         |            |
| Darf do IBPE                                      |     |   |                                                                         |            |
| Darf de Multa por Entrega em Atraso               |     |   | Importar Dados IRPF 2016                                                |            |
| Darf - Doações Diretamente na Declaração<br>- ECA |     |   | 😪 Importar Declaração Pré-Preenchida                                    |            |
| 📄 Relação de Declarações                          |     |   |                                                                         |            |
| Comunicação à Fonte Pagadora de Saída do<br>País  |     |   |                                                                         |            |
| 🚇 Informe de Rendimentos                          |     |   |                                                                         |            |
| 🛓 Informe de Plano de Saúde                       |     |   | IRPF Página do IRPF 🛛 🚝 Tutorial IRPF 🏠 DTE 🧕 Leãozinho 🦙 Mermória IRPF |            |
| Ferramentas 🛞                                     |     |   |                                                                         |            |
| 🗘 Verificar Atualizações                          |     |   |                                                                         |            |
| 💾 Gravar Cópia                                    |     |   |                                                                         |            |
| Rectaurar                                         | ~   |   |                                                                         |            |

### 3.3.2 Importando, Conferindo e Enviando o Arquivo .DEC no Sistema SISPATRI

Após você ter realizado a exportação do arquivo .DEC, você devera acessar a opção **IMPORTAR** dentro da funcionalidade **IMPORTAR DO IRPF** localizada na tela inicial da central do agente, conforme destacado na imagem abaixo:

|                                                                                                    |                                                                                  |                                                                                                    |                                                                                                    | 0(3,                                                      |
|----------------------------------------------------------------------------------------------------|----------------------------------------------------------------------------------|----------------------------------------------------------------------------------------------------|----------------------------------------------------------------------------------------------------|-----------------------------------------------------------|
| ial a minha situ                                                                                    | ação?                                                                            |                                                                                                    |                                                                                                    | G+SAI                                                     |
|                                                                                                    | Parabéns, você <b>já ef</b> e                                                    |                                                                                                    |                                                                                                    |                                                           |
|                                                                                                    | Vínculo                                                                          | TRIBUNAL DE CONTAS E                                                                                                    | 00 RN                                                                                                    | <b>L</b> Vinculo                                          |
|                                                                                                    | Código da declaraç                                                               | ăo                                                                                                    |                                                                                                    | Cadastre ou atualize seu vínculo.                         |
|                                                                                                    | Data da última alte                                                              | ração                                                                                                    |                                                                                                    |                                                           |
|                                                                                                    | Tipo de Declaração                                                               | Anual                                                                                                    |                                                                                                    | # ALTERA                                                  |
|                                                                                                    |                                                                                  |                                                                                                    |                                                                                                    |                                                           |
|                                                                                                    |                                                                                  |                                                                                                    |                                                                                                    | Alterar meus dados de acess                               |
| Nova declaraçai                                                                                     | 0                                                                                |                                                                                                    |                                                                                                    |                                                           |
| olha esta opção s                                                                                   | se você deseja preenche                                                          | r uma <b>nova declaração</b> para o processo atual.                                                                                                    |                                                                                                    | Escolha esta opção para alterar seu<br>mail ou sua senha. |
| Tipo I                                                                                              | Declaração Saída                                                                 | de órgão                                                                                                    | *                                                                                                    | <b>☆</b> Alt E RAI                                        |
|                                                                                                    |                                                                                  |                                                                                                    |                                                                                                    |                                                           |
|                                                                                                    | Selecion                                                                         | e a o tipo de declaração que deseja preencher.                                                                                                    |                                                                                                    |                                                           |
|                                                                                                    | Selecion                                                                         | e a o tipo de declaração que deseja preencher.                                                                                                    |                                                                                                    |                                                           |
| ✓Digitar novo 1                                                                                     | Selecion<br>formulário                                                           | e a o tipo de declaração que deseja preencher.<br>Olimportar do IRPF                                                                                                    | Copiar do ano anterior                                                                                                    |                                                           |
| ✓Digitar novo †<br>Escolha esta opçã                                                                | Selecion<br>formulário<br>áo se você deseja                                      | e a o tipo de declaração que deseja preencher.<br>Olimportar do IRPF<br>Escolha esta opção se você deseja                                                                                                    | Copiar do ano anterior<br>Escolha esta opção se você deseja                                                                                   |                                                           |
| Digitar novo f<br>Escolha esta opçã<br>preencher a sua d<br>formulário, com                         | Selecion<br>formulário<br>declaração via<br>todos os campos                      | e a o tipo de declaração que deseja preencher.<br>OImportar do IRPF<br>Escolha esta opção se você deseja<br>importar sua declaração de IRPF<br>2015, através do arquivo (.DEC),                                                    | Copiar do ano anterior<br>Escolha esta opção se você deseja<br>copiar sua declaração do ano<br>anterior como base para a                      |                                                           |
| ✓ Digitar novo f<br>Escolha esta opçã<br>preencher a sua d<br>fo <b>rmulário</b> , com<br>am bran∞. | Selecion<br>formulário<br>so se você deseja<br>declaração via<br>todos os campos | e a o tipo de declaração que deseja preencher.<br>Comportar do IRPF<br>Escolha esta opção se você deseja<br>importar sua declaração de IRPF<br>2015, através do arquivo (.DEC),<br>como base para a declaração atual.              | Copiar do ano anterior<br>Escolha esta opção se você deseja<br>copiar sua declaração do ano<br>anterior como base para a<br>declaração atual. |                                                           |
| Digitar novo<br>Escolha esta opçã<br>preencher a sua d<br>formulário, com<br>em branco.             | Selecion<br>formulário<br>so se você deseja<br>Jeclaração via<br>todos os campos | e a o tipo de declaração que deseja preencher.<br>OImportar do IRPF<br>Escolha esta opção se você deseja<br>importar sua declaração de IRPF<br>2015, através do arquivo (.DEC),<br>como base para a declaração atual.<br>OIMPORTAR | Copiar do ano anterior<br>Escolha esta opção se você deseja<br>copiar sua declaração do ano<br>anterior como base para a<br>declaração atual. |                                                           |
| Digitar novo<br>Escolha esta opçã<br>preencher a sua d<br>formulário, com<br>em branco.             | Selecion<br>formulário<br>do se você deseja<br>declaração via<br>todos os campos | e a o tipo de declaração que deseja preencher.<br>OImportar do IRPF<br>Escolha esta opção se você deseja<br>importar sua declaração de IRPF<br>2015, através do arquivo (DEC),<br>como base para a declaração atual.<br>О ІМРОНТАЯ | Copiar do ano anterior<br>Escolha esta opção se você deseja<br>copiar sua declaração do ano<br>anterior como base para a<br>declaração atual. |                                                           |
| Digitar novo<br>Escolha esta opçã<br>preencher a sua d<br>formulário, com<br>em branco.             | Selecion<br>formulário<br>do se você deseja<br>declaração via<br>todos os campos | e a o tipo de declaração que deseja preencher.<br>OImportar do IRPF<br>Escolha esta opção se você deseja<br>importar sua declaração de IRPF<br>2015, através do arquivo (DEC),<br>como base para a declaração atual.<br>O IMPORTAR | Copiar do ano anterior<br>Escolha esta opção se você deseja<br>copiar sua declaração do ano<br>anterior como base para a<br>declaração atual. |                                                           |

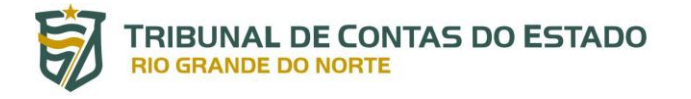

Após você ter clicado em **IMPORTAR**, você devera selecionar o local a onde foi salvo o arquivo .DEC, clicando para isto na opção **ESCOLHER ARQUIVO** e depois em **ENVIAR ARQUIVO** conforme imagem abaixo:

TCE-RN - Sistema de Registro de Bens dos Agentes Públicos

Central do agente 🗧 Importar declaração do IRPF

## 🛈 Importar declaração do IRPF

#### 2017 | Ano de referência 2016

Através dessa funcionalidade você será capaz de carregar os dados de sua declaração de IRPF diretamente para o sistema.

| Forneça o arquivo .DEC gerado pelo software "IRPF2015 - Declaração de Ajuste Anual, Final de Espólio e Saída Definitiva do País", da Receita<br>Federal. Seu arquivo será lido e as informações pertinentes ao sistema serão carregadas. Seu arquivo será transmitido para nossos servidores<br><b>criptografado,</b> nenhuma informação adicional será lida, e seu arquivo <b>será mantido em nossos servidores</b> . | Lidentificação                                                      |  |
|----------------------------------------------------------------------------------------------------|---------------------------------------------------------------------|--|
| Após o carregamento, será necessário o preenchimento das informações inexistentes no IRPF, como dados pessoais complementares, e<br>detalhes de imóveis e veículos.                                                                                                    | Olá,<br>Cesair                                                      |  |
| Envio de arquivo do IRPF                                                                                                    | € Vinculo                                                           |  |
| Arquivo (.DEC) Escolher arquivo Nenhum arquivo selecionado                                                                                                    | Cadastre ou atualize seu vínculo,                                   |  |
| Atenção: Esta funcionalidade existe somente para simplificar o preenchimento da sua<br>declaração e apenas para a importação de dados relativos a "rendimentos", "dependentes",<br>"alimentandos", "bens e direitos", "pagamentos", "doações" e a "dividas e ônus reals" da<br>DIREFERIÇÃO Dutos dede são seño importação con conte para e importação de dados                                                         | <b>‡</b> FAITERAR                                                   |  |
| informados à Receita Federal, é necessário confirmar cada um deles nas pastas<br>"Rendimentos", "Dependentes", "Alimentandos", "Bens", "Pagamentos", "Doações" e<br>"Dividos" da declaração.                                                                                                    | 🛱 Alterar meus dados de acesso                                      |  |
|                                                                                                    | Escolha esta opção para <b>alterar seu e-</b><br>mail ou sua senha. |  |

Após você ter clicado em **ENVIAR ARQUIVO**, será mostrado uma tela de confirmação, indicando que a declaração foi importada com sucesso para que em seguida você confira os dados enviados na tela da central do agente, clicando para isto na opção **CENTRAL DO AGENTE** destacado na imagem abaixo:

TCE-RN - Sistema de Registro de Bens dos Agentes Públicos

Central do agente > Importar declaração do IRPF

### O Importar declaração do IRPF

#### 2017 | Ano de referência 2016

Através dessa funcionalidade você será capaz de carregar os dados de sua declaração de IRPF diretamente para o sistema.

| os o carregamento, sera necess<br>nes de imóveis e veículos. | iario o preenchimento das informações inexistentes no iκPr, como dados pessoais complementares, e                                                                                                    | Gs/                               |
|--------------------------------------------------------------|----------------------------------------------------------------------------------------------------|-----------------------------------|
| nvio de arquivo do IR                                        | PF                                                                                                    |                                   |
| Arguivo (.DEC)                                               | Escolher arquivo Nenhum arquivo selecionado                                                                                                    | Vinculo                           |
|                                                              |                                                                                                    | Cadastre ou atualize seu vínculo, |
|                                                              | Atenção: Esta funcionalidade existe somente para simplificar o preenchimento da sua<br>declaração e apenas para a importação de dados relativos a "rendimentos", "dependentes",<br>"alimentandos", "bens e direitos", "pagamentos", "doagões" e a "dividas e ônus reais" da<br>DIRFF2015. Outros dados não serão importados. Caso opte pela importação dos dados | ₩ Alter                           |
|                                                              | informados à Receita Federal, é necessário confirmar cada um deles nas pastas<br>"Rendimentos", "Dependentes", "Alimentandos", "Bens", "Pagamentos", "Doações" e<br>"Dividas" da declaração.                                                                                                    | Callerar meus dados de aces       |
|                                                              |                                                                                                    | mail ou sua senha.                |
|                                                              |                                                                                                    | ‡‡ ALTER                          |
|                                                              |                                                                                                    |                                   |

### TRIBUNAL DE CONTAS DO ESTADO RIO GRANDE DO NORTE

Após você ter clicado na **CENTRAL DO AGENTE**, você devera clicar agora em **CONTINUAR** dentro da funcionalidade **CONTINUAR MINHA DECLARAÇÃO**, para realizar a validação dos dados importados e caso for necessário corrigi-los, conforme imagem abaixo. Se for o caso, você poderá utilizar o guia do tópico **3.2 Preenchendo Manualmente a Sua Declaração de Bens**, como orientação para qualquer duvida. **IMPORTANTE**, caso você possua alguma declaração em aberto, será necessário que você realize a conclusão desta declaração para utilizar esta função.

|                                                        | SISPATRI SISTEMA DE REGISTRO DE BENS<br>DOS AGENTES PÚBLICOS                                                                                          | TRIBUNAL DE CONTAS DO ESTADO     RIO GRANDE DO NORTE      Baixar   Manual de ajuda do Sispatri - Baixar |
|--------------------------------------------------------|----------------------------------------------------------------------------------------------------|----------------------------------------------------------------------------------------------------|
| Início > Central d                                     | To agente                                                                                                    |                                                                                                    |
| Central do                                             | agente                                                                                                    |                                                                                                    |
| Seja bem-vindo<br>e realizar sua d<br>Qual a minha sit | o à Central do agente. Aqui você poderá acompanhar a sua situação no processo atual<br>eclaração.<br>uação?                                           | Lidentificação<br>Olá,<br>Cesair                                                                        |
| A                                                      | Atenção, você <b>ainda não finalizou sua declaração</b> e está em situação regular somente até <b>14/04/2017</b> .<br>Código da declaração inconclusa |                                                                                                    |
|                                                        | Data da última alteração                                                                                                    | Cadastre ou atualize seu vínculo,                                                                       |
| Escolha esta op                                        | minha declaração<br>ção se você deseja alterar sua declaração que está inconclusa.<br>Secont πιμακ                                                    | C Alterar meus dados de acesso                                                                          |

### 3.4 Enviando as Próximas Declarações de Bens

Para as próximas declarações de bens que você venha a enviar, seja ela a **ANUAL/ENTRADA** ou a de **SAIDA DO ORGÃO**, você poderá utilizar a opção de **COPIAR**, localizada na funcionalidade **COPIAR DO ANO ANTERIOR** na pagina inicial da central do agente, como base para a declaração atual, conforme pode ser visto em destaque na imagem abaixo:

| Nova decl                                     |                                                                                                    |                                          |                                                                                                    |                                                                                |                                      | 🛱 ALT E RAI                                  |
|-----------------------------------------------|----------------------------------------------------------------------------------------------------|------------------------------------------|----------------------------------------------------------------------------------------------------|--------------------------------------------------------------------------------|--------------------------------------|----------------------------------------------|
| icolha esta d                                 | opção se você desej                                                                                                    | a preencher u                            | na <b>nova declaração</b> para o processo atu                                                                                                    | 12                                                                             |                                      |                                              |
|                                               | Tipo Declaração                                                                                                    | Saída de                                 | órgão                                                                                                    | •                                                                              |                                      |                                              |
|                                               |                                                                                                    | Selecione a                              | o tipo de declaração que deseja preench                                                                                                    | ar.                                                                            |                                      |                                              |
| ✓Digitar                                      | novo formulário                                                                                                    |                                          | Importar do IRPF                                                                                                    | Depiar do ano anterior                                                         |                                      |                                              |
| Escolha est                                   | ta opção se você de                                                                                                    | seja                                     | Escolha esta opção se você deseja                                                                                                    | Escolha esta opção se você des                                                 | seja                                 |                                              |
| formuláric<br>em branco                       | a sua declaração vija<br>a, com todos os cam                                                                                                    |                                          | importar sua declaração de IRPF<br>2015, stavás do arquivo (DEC),<br>como base para a declaração atual.<br>Ο ΙΜΡΟΚΤΑΒ                                                                | copiar sua declaração do ano<br>anterior come base para a<br>declaração atual. | PLAR                                 |                                              |
| Histórico<br>Processo                         | a sua declaração vija, com todos os cam<br>, com todos os cam<br>,<br>,<br>,<br>,<br>,<br>,<br>,<br>,<br>,<br>,<br>,<br>,<br>,<br>,<br>,<br>,<br>,<br>,<br>, | a<br>apos<br>attar<br>Data               | importar sua declaração de IRPF<br>2015, através do arquivo (DEC),<br>como base para a declaração atual.<br>Ο ΙΜΡΟΚΓΑΒ<br>Declaração                                                 | copiar sua declaração do ano<br>anterior come base para a<br>declaração atual. | PLAR<br>Tipo de Declaração           |                                              |
| Histórico<br>Processo                         | a sua declaração vija<br>, com todos os cam                                                                                                    | a<br>apos<br>HITAR<br>Data<br>03/03/2017 | importar sua declaração de IRPF<br>2015, através do arquivo (DBC),<br>como base para a declaração atual.<br>Ο ΙΜΡΟΚΓΑΒ<br>Declaração                                                 | copiar sua declaração do ano<br>anterior como base para a<br>declaração atual. | Tipo de Declaração<br>Anual          | iter ten ten ten ten ten ten ten ten ten ten |
| Histórico<br>Processo<br>2017                 | a sua declaração vij<br>, com todos os cam                                                                                                    | Data<br>03/03/2017<br>13/03/2017         | importar sua declaração de IRPF<br>2015, através do arquivo (DEC),<br>como base para a declaração atual.                                                                             | copiar sua declaração do ano<br>adeclaração atual.                             | Tipo de Declaração<br>Anual<br>Saída | <b>ж</b> тыраты п                            |
| Histórico<br>Processo<br>2017<br>2016         | a sua declaração vij<br>, com todos os can                                                                                                    | Data<br>03/03/2017                       | importar sua declaração de IRPF<br>2015, através do arquivo (DEC),<br>como base para a declaração atual.<br>O IMPORTAR<br>Declaração<br>(inconclusa)<br>(não consta)                 | copiar sua declaração do ano<br>adeclaração atual.                             | Tipo de Declaração<br>Anual<br>Saída | <b>е</b> нирания                             |
| Histórico<br>Processo<br>2017<br>2016<br>2010 | a sua declaração vij<br>, com todos os can<br>, com todos os can<br>,<br>referência<br>2016<br>2016<br>2015<br>2016                                          | Data<br>03/03/2017                       | importar sua declaração de IRPF<br>2015, através do arquivo (DEC),<br>como base para a declaração atual.<br>Отменовата<br>Declaração<br>(inconclusa)<br>(não consta)<br>(não consta) | copiar sua declaração do ano<br>anterior como base para a<br>declaração atual. | Tipo de Declaração<br>Anual<br>Saída | at the PROMOTE                               |

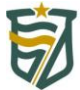

### TRIBUNAL DE CONTAS DO ESTADO RIO GRANDE DO NORTE

Após você ter clicado em **COPIAR**, será mostrado uma tela de sucesso, informando que você devera conferir todos os dados copiados um a um nas abas do cadastro da sua declaração de bens antes de enviar a mesma ao tribunal. Caso você possua alguma duvida no preenchimento dessas abas, basta consultar como referencia o tópico: **3.2 Preenchendo Manualmente a Sua Declaração de Bens**.

## HISTÓRICO DE REVISÕES

| VER. | DATA       | DESCRIÇÃO                                                                                                  | RESPONSÁVEL    | ÁREA/DEPTO      |
|------|------------|----------------------------------------------------------------------------------------------------|----------------|-----------------|
| 1.1  | 03/05/2017 | Alteração da imagem no tópico 3.1.2<br>manutenção do vínculo (Adição do texto<br>no campo "Data Admissão") | Guilherme/Caio | DESENVOLVIMENTO |
|      |            |                                                                                                    |                |                 |
|      |            |                                                                                                    |                |                 |
|      |            |                                                                                                    |                |                 |
|      |            |                                                                                                    |                |                 |
|      |            |                                                                                                    |                |                 |
|      |            |                                                                                                    |                |                 |
|      |            |                                                                                                    |                |                 |

| REVISOR (ES):   | DATA REVISÃO:   |
|-----------------|-----------------|
| APROVADOR (ES): | DATA APROVAÇÃO: |

MANUAL DE UTILIZAÇÃO DO SISTEMA SISPATRI - PERFIL USUÁRIO - MAN V1.1 - 03/05/2017